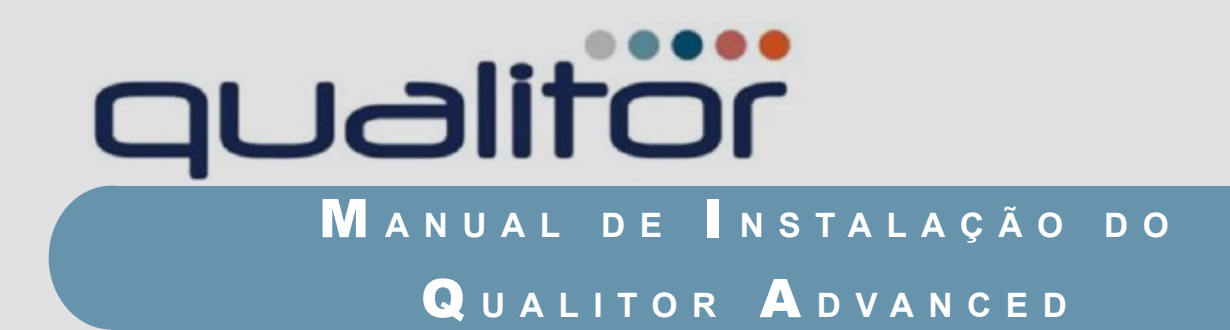

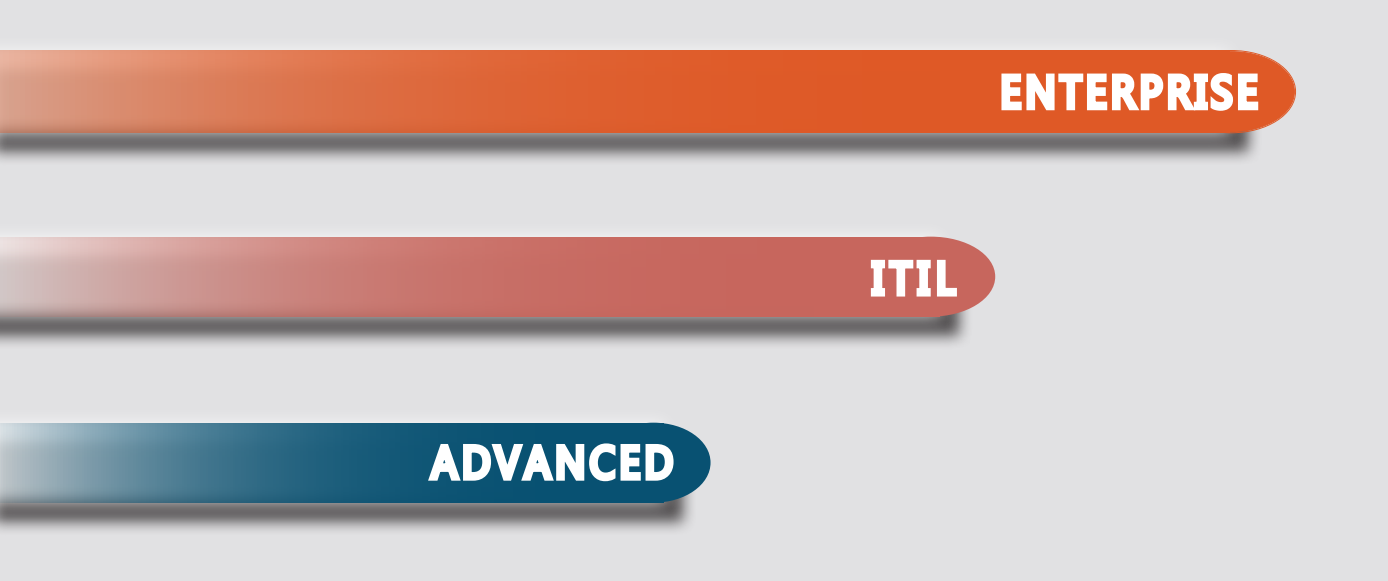

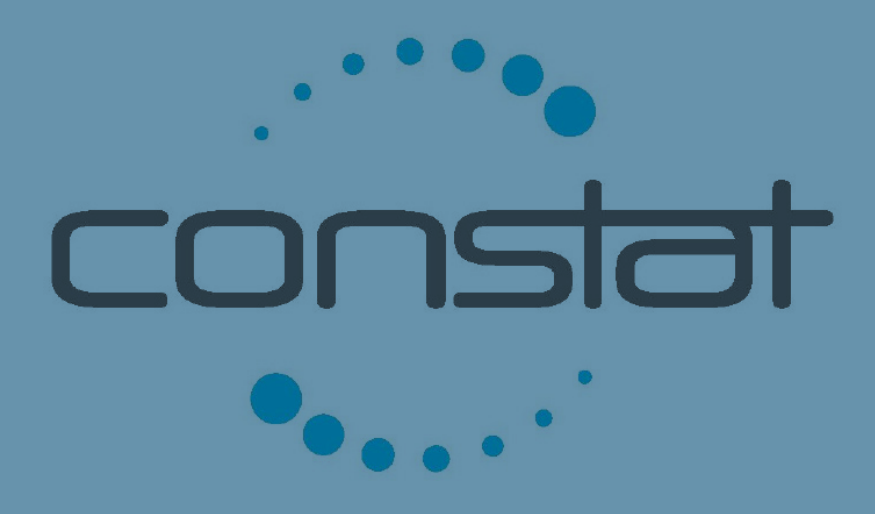

©Todos os direitos reservados à Constat®. Uso autorizado mediante licenciamento Qualitor®

Porto Alegre • RS Av. Ceará, 1652 São João • 90240-512 Fone (51) 3025.6699 www.constat.com.br www.qualitor.com.br São Paulo • SP Rua Machado Bittencourt , 205 3° a, cj 35/36 Vila Clementino • 04044-904 Fone (11) 5539.5577 www.constat.com.br www.qualitor.com.br

Publicação:

# Maio/ 2013

Versão do Qualitor:

7.00 Revisão do Manual

00

# Notas sobre a versão do manual

**IMPORTANTE:** algumas imagens apresentadas neste manual são de versões anteriores do Sistema Qualitor. Essas imagens representam funcionalidades idênticas às da versão atual, porém com definições de cores e layout diferentes. Nos casos de mudanças de funcionalidades, as tela da nova versão são apresentadas.

Este manual foi desenvolvido a partir do Manual de Instalação Qualitor Advanced no idioma português, da versão 6.50 revisão 01. Foram somadas a este as implementações geradas na versão.

Abaixo, seguem as modificações realizadas neste manual:

- \* Adição e elaboração do capítulo: "Preparação do ambiente de instalação".
- \* Procedimento e instalação do servidor web "IIS".
- \* Alteração do texto e das imagens, referente ao avanço do procedimento de instalação do Qualitor.

# Sumário

| 1 Preparação do ambiente de instalação7                          |
|------------------------------------------------------------------|
| 1.1 Requisitos técnicos 7                                        |
| 1.1.1 Servidor de banco de dados "versão de banco Qualitor 205"7 |
| 1.1.2 Configuração de Processadores                              |
| 1.1.3 Software                                                   |
| 1.1.4 Servidores de Banco de Dados suportados                    |
| 1.1.5 Oracle Database 11g10                                      |
| 1.1.6 Pré-requisitos SQL Server10                                |
| 1.1.7 Pré-requisitos ORACLE10                                    |
| 1.2 Servidor de aplicação web12                                  |
| <b>1.2.1</b> Hardware                                            |
| <b>1.2.2 S</b> oftware                                           |
| 1.2.3 Link "Consumo de banda"12                                  |
| 1.2.4 Firewall14                                                 |
| <b>1.3</b> Aplicação Qualitor web módulos: "Solicitante" e       |
| "Atendente"15                                                    |
| 1.3.1 NAVEGADORES                                                |
| 1.3.2 Sistemas Operacionais                                      |
| 1.4. Agente de mensagens16                                       |
| -<br>1.4.1 Hardware                                              |
| -<br>1.4.2 Software                                              |
| -<br>1.4.3 Restrições Técnicas 17                                |

| 1.5 Restrições e características técnicas em geral18                  |
|-----------------------------------------------------------------------|
| 1.5.1 Restrições técnicas18                                           |
| 1.5.2 Campos genéricos: quantidade de caracteres18                    |
| 1.5.3 Códigos de registros18                                          |
| 1.5.4 ANEXOS                                                          |
| 1.5.5 Categorias e demais árvores hierárquicas de categorização 19    |
| 1.5.6 Scripts de atendimento19                                        |
| 1.5.7 Cálculo de SLA e prazos19                                       |
| 1.5.8 Agente de mensagens19                                           |
| 1.6 QCOLLECTOR                                                        |
| 1.6.1 Recursos Multi-Idiomas21                                        |
| <b>1.6.2 "Case"</b> de capacidade e volume de processamento <b>21</b> |
| 1.7 Procedimento de habilitação do IIS 22                             |

| 2 INICIANDO A  | INSTALAÇÃO                         | 24 |
|----------------|------------------------------------|----|
| 2.1 Assistenti | e de instalação do Qualitor        | 24 |
| 2.1.1 DOCUME   | ENTAÇÃO ONLINE                     | 25 |
| 2.1.2 TERMOS   | S DE LICENÇA DO PRODUTO            | 26 |
| 2.1.3 Seleção  | O DE RECURSOS PARA INSTALAÇÃO      | 27 |
| 2.1.4 INSTALA  | ação do Banco de Dados             | 30 |
| 2.1.5 INSTALA  | аção do Servidor Web               | 31 |
| 2.1.6 INSTALA  | ação do PHP                        | 31 |
| 2.1.7 Instala  | AÇÃO DO ${f Q}$ UALITOR            | 35 |
| 2.1.7.1 INST   | talação do Módulo QAgente          | 37 |
| 2.1.7.2 Ins    | TALAÇÃO DO MÓDULO <b>QB</b> ILLING | 40 |

| 2.1.7.3 Instalação do Módulo QCollector41 |
|-------------------------------------------|
| 2.1.8 Finalizar instalação                |

# 

# Preparação do ambiente de instalação

Para que a instalação do Qualitor seja realizada, é necessário que haja uma verificação quanto aos requisitos técnicos do servidor disponibilizado para a instalação:

# 1.1 Requisitos técnicos

# 1.1.1 Servidor de banco de dados "versão de banco Qualitor 205"

Por motivos de desempenho e possíveis incompatibilidades com outras bases de dados, recomendamos que o servidor do banco de dados seja exclusivo para o Qualitor, com as seguintes configurações:

## Mínimo:

Hardware:

- \* 1 Gb RAM livres para o núcleo do Banco de Dados
- \* 20 MB RAM livres para cada usuário conectado simultaneamente
- \* Espaço em disco compatível com o volume de dados a serem armazenados.

## Observação:

Estes requisitos são destinados ao servidor e processamento do Qualitor exclusivamente, qualquer outro recurso consumido no servidor por outros aplicativos ou processos deve ser considerado à parte;

Os requisitos acima são os considerados mínimos, podendo haver necessidade de incremento caso exista necessidade de aumentar o desempenho do sistema.

#### Recomendado:

Hardware:

- \* 2 Gb RAM livres para o núcleo do Banco de Dados
- \* +2 Gb RAM livres para o sistema operacional
- \* +32 MB RAM livres para cada usuário conectado simultaneamente
- \* Placa de rede 100 Mbits ou superior
- \* Discos SCSI RAID 5
- \* Espaço em disco compatível com o volume de dados a serem armazenados.

#### Observação:

Estes requisitos são destinados ao servidor e processamento do Qualitor exclusivamente, qualquer outro recurso consumido no servidor por outros aplicativos ou processos deve ser considerado à parte.

# 1.1.2 Configuração de Processadores

Quantidade de usuários simultâneos:

\* 1-30

Mínimo: 1 Processador Dual Core 2.4 Ghz (ou equivalente)

**Recomendado**: 1 Processador Core 2 Duo 2.66 Ghz (ou equivalente)

\* 30 – 90

Mínimo: 1 Processador Core 2 Duo 2.66 Ghz (ou equivalente)

**Recomendado**: 1 Processador Xeon Quad-Core 2.4 Ghz (ou equivalente)

\* 90 - 240

Mínimo : 1 Processador Xeon Quad-Core 2.4 Ghz (ou equivalente)

Recomendado: 2 Processadores Xeon Quad-Core 2.8 Ghz (ou equivalente)

\* 240+

Mínimo : 1 Processador Xeon Quad-Core 3.0 Ghz (ou equivalente)

Recomendado: 2 Processadores Xeon Quad-Core 3.0 Ghz (ou equivalente)

# Acima de 240 usuários concorrentes, o processador continua a responder ao processamento até surgir a necessidade de dividir a carga, e então, estabelecer um balanceamento entre servidores web.

# 1.1.3 Software

Sistemas Operacionais suportados:

- \* Microsoft Windows 2003 Server
- \* Microsoft Windows 2008 Server
- \* Microsoft Windows 2008 R2 Server

# 1.1.4 Servidores de Banco de Dados suportados

- \* Microsoft SQL Server 2005
- \* Microsoft SQL Server 2008
- \* Microsoft SQL Server 2008 R2

Como alternativa, pode-se utilizar o SQL Express 2005 / 2008, desde que se tenha ciência das limitações deste software.

# 1.1.5 Oracle Database 11g

Todos os produtos devem estar com todos os Service Packs oficiais, dos respectivos fabricantes, aplicados.

Todos os produtos devem estar com todas as atualizações e últimos patches disponibilizados pelos fabricantes aplicados e devidamente atualizados.

A versão 11.2.0.1 do Oracle 11 possui erros conhecidos que impactam no Qualitor. É necessário realizar as atualizações recomendadas pelo fabricante para o correto funcionamento do produto.

# 1.1.6 Pré-requisitos SQL Server

O SQL Server deve estar configurado como CASE INSENSITIVE, ACCENT SENSITIVE, no codepage: SQL Latin1 General CP1 CI AS para que o Qualitor possa funcionar corretamente.

A conexão entre o servidor web, e o banco de dados, pode ser feita utilizando um usuário com permissões "**db\_datareader**" e "**db\_datawriter**".

A conexão ao banco de dados SQL Server está homologada para funcionamento através de rede TCP-IP.

A execução dos scripts de atualização do banco de dados deve ser realizada utilizando necessariamente o usuário "**SA**" do banco de dados, ou outro usuário que esteja no grupo "**dbo**". Para certificar que o usuário do banco de dados está configurado corretamente, a criação dos objetos com o usuário de banco de dados deve atribuir como "**owne**r" dos objetos o "**dbo**".

# 1.1.7 Pré-requisitos ORACLE

O Oracle deve estar configurado no codepage UNICODE AL32UTF8.

A conexão entre o servidor web e o banco de dados, deve ser feita necessariamente com um usuário chamado "dbo" com as seguintes configurações:

\* Default Tablespace: << Tablespace Qualitor >>

\* Temporary Tablespace: TEMP

#### \* Roles

- Connect (Granted)
- Resource(Granted)

#### \* System Privileges

- Alter Session(Granted)
- Create Any Directory(Granted)
- Create Database Link(Granted)
- Create Job (Granted)
- Create Procedure (Granted)
- Create Sequence (Granted)
- Create Session(Granted)
- Create Synonym(Granted)
- Create Table (Granted)
- Create Trigger(Granted)
- Create Type (Granted)
- Create View(Granted)
- Unlimited Tablespace(Granted)

A conexão ao banco de dados Oracle está homologada para funcionamento através de rede TCP-IP.

A execução dos scripts de atualização do banco de dados deve ser realizada utilizando necessariamente o usuário "dbo" do banco de dados, e utilizando o SQL Developer, ou outra interface gráfica para execução de scripts. A execução dos mesmos via "linha de comando" do Oracle não é suportada para os procedimentos de criação e atualização do banco de dados.

Os "GRANTS" abaixo são necessários ao usuário DBO:

- \* GRANT SELECT ON SYS.V\_\$INSTANCE TO DBO;
- \* GRANT SELECT ON SYS.v\_\$version TO DBO;

- \* GRANT SELECT ON SYS.v \$license TO DBO;
- \* GRANT SELECT ON SYS.v \$nls parameters TO DBO;

# 1.2 Servidor de aplicação web

## 1.2.1 Hardware

(Mesmas configurações mínimas e recomendadas indicadas para o servidor de banco de dados)

# 1.2.2 Software

- \* Microsoft Windows 2003, 2008 Server;
- \* IIS Internet Information Server (recomendado);

# O procedimento a ser realizado para habilitar o IIS no servidor Windows, está descrito no item "Procedimento de Habilitação do IIS".

- \* Component Services;
- \* **PHP** (recomendamos que seja utilizado o pacote já configurado e parametrizado pela Constat, disponível com o produto);
- \* Não recomendamos utilizar versões diferentes do PHP no mesmo servidor.

# 1.2.3 Link "Consumo de banda"

Banda de comunicação (CIR Link) recomendada por usuários simultâneos:

\* Usuários

1 a 4

Tamanho da banda (Link)

256 kb

\* Usuários

5 a 12

Tamanho da banda (Link)

512 kb

#### Usuários

13 a 26

#### Tamanho da banda (Link)

1024 kb

# Usuários

27 a 55

## Tamanho da banda (Link)

2048kb

# Usuários

61 a 120

### Tamanho da banda (Link)

4.096 kb

Os dados referentes ao consumo de banda acima são estabelecidos apenas para a comunicação do sistema Qualitor. Estes dados não contemplam o uso de outros serviços, como web, e-mails e demais serviços no mesmo link. Este consumo de banda estabelece o consumo realizado entre o usuário (browser) e o servidor de aplicação WEB.

#### Observação:

- Estes requisitos são destinados ao servidor e processamento do Qualitor exclusivamente, qualquer outro recurso consumido no servidor por outros aplicativos ou processos deve ser considerado à parte;
- É extremamente recomendado desativar as atualizações automáticas do Windows no servidor Web, e aplicar as atualizações sempre em ambiente de homologação antes de colocar em produção, pois as atualizações da Microsoft influenciam no comportamento do sistema operacional, e por conseqüência, também influenciando nos serviços WEB rodando neste servidor;
- \* No caso de uso do IIS 5.0 com Windows 2000 (por escolha do próprio cliente), não há garantia de performance da aplicação, mesmo com os requisitos recomendados atendidos. Para casos onde o sistema operacional do servidor WEB seja Windows 2000, recomendamos o uso de Apache 2.x
- \* Os requisitos acima são os considerados mínimos, podendo haver necessidade de incremento caso exista uma quantidade muito grande de dados.

# 1.2.4 Firewall

\* Em uma rede com autenticação, é necessário que o servidor WEB tenha acesso liberado, sem autenticação, para o IP 209.62.70.100, caso seja necessário o uso da busca de CEP através da Internet, para os cadastros do sistema.

# 1.3 Aplicação Qualitor web módulos: "Solicitante" e "Atendente"

# 1.3.1 Navegadores

- \* Internet Explorer 8.x, 9.x
- \* Firefox 3.0 ou superior
- \* Google Chrome

# Apenas o Internet Explorer suporta autenticação integrada utilizando o método challenge-response do IIS([autenticação sem questionar usuário/senha]).

# 1.3.2 Sistemas Operacionais

A aplicação Qualitor, é compatível com os browsers citados acima, sendo executados nos seguintes sistemas operacionais:

- \* Microsoft Windows 2000
- \* Microsoft Windows 7
- \* Microsoft Windows XP
- \* Microsoft Windows 2003
- \* Microsoft Windows 2008
- \* Microsoft Windows 2008 R2
- \* Microsoft Windows Vista
- \* Linux

O requisito mínimo de memória, nas estações é 2048 MB RAM

O Internet Explorer requer que o Qualitor esteja identificado na zona de "Sites Confiáveis" ou "Intranet" (no caso de autenticação integrada windows - IIS), ou em uma zona com configuração equivalente de segurança.

# 1.4 Agente de mensagens

#### 1.4.1 Hardware

- Processador Pentium 1,86 Ghz ou equivalente/superior
- 1 GB RAM
- 80MB de espaço livre em disco

# 1.4.2 Software

O Agente de Mensagens é compatível com os seguintes sistemas operacionais:

- \* Microsoft Windows 2000 Server
- \* Microsoft Windows 2003 Server
- \* Microsoft Windows 2008 Server
- \* Microsoft Windows 2008 R2 Server

MDAC 2.7 ou superior.

SOAP Toolkit 3.0.

Quando utilizando banco de dados ORACLE, é necessária a instalação do componente ODAC (Oracle Data Access Components), disponível no site da Oracle, para habilitar a comunicação entre o aplicativo e o banco de dados.

# 1.4.3 Restrições Técnicas

O Qualitor não realiza desconexões voluntárias do usuário baseadas em time-out. O Qualitor pode detectar, em alguns momentos, uma perda de comunicação entre o servidor de aplicação, e o servidor de banco de dados, ou entre o servidor de aplicação e o cliente, e assim realizar uma desconexão voluntária, porém, este é o único caso onde o Qualitor desconecta o usuário. Ou seja, se o usuário mantiver a tela do Qualitor aberta, ativa, estará consumindo uma licença concorrente enquanto a aplicação estiver aberta.

A comunicação entre o agente de mensagens e o servidor de correio é realizada através dos protocolos POP3 e SMTP, para sistemas operacionais 32 e 64 bits.

O funcionamento do Agente de Mensagens com o protocolo MAPI restringe o uso do produto para sistemas operacionais 32 Bits.

O cliente é responsável por verificar a necessidade de habilitar a restrição de "Relay" no servidor de correio, caso seja necessário, quando o mesmo é requerido para enviar e-mails pelo agente de mensagens.

Para registro de acompanhamentos com e-mails em formato HTML, as mensagens serão anexadas ao respectivo chamado, não sendo interpretadas.

Não ocorre verificação de conteúdo de e-mails, nem verificação de existência de vírus ou validação de endereços de remetentes ou destinatários.

Sempre que forem utilizados servidores de correio públicos, é necessário observar as limitações que este servidor possui (quantidade de mensagens, tamanho máximo de mensagens, área de armazenamento, protocolos suportados e disponíveis, portas utilizadas por aplicações, etc...)

O QAgente é compatível também com o protocolo MAPI, porém, para isto, é necessário que o software Microsoft Outlook 2007 ou 2010 esteja instalado no servidor onde o QAgente for configurado. Apenas versão 32 bits para o protocolo MAPI.

Por restrições técnicas, o QAgente em formato MAPI não pode ser utilizado como serviço do Windows, sendo necessário utilizar o mesmo no formato de aplicação normal, acionada manualmente.

# 1.5 Restrições e características técnicas em geral

# 1.5.1 Restrições técnicas

Datas em geral

Período válido: de 01/Janeiro/1753 até 31/12/9999

# 1.5.2 Campos genéricos: quantidade de caracteres

Títulos e nomes: 200 caracteres

Descrições em geral: 2000 caracteres

Descrição de chamados: 6000 caracteres

# 1.5.3 Códigos de registros

Códigos em geral: Limite de código numérico até 2.147.483.647

Todos os códigos são numéricos, exceto o código de cliente que pode ser Alfanumérico de 20 caracteres.

Valores: (9,2)

Números: (9,0)

Exemplos:

Valor do custo previsto do chamado:

Número (9,2)

Previsão de custo do projeto:

Número (9,2)

## 1.5.4 Anexos

Tamanho máximo de 512MB por arquivo anexado.

# 1.5.5 Categorias e demais árvores hierárquicas de categorização

Estruturas limitadas a 3 níveis no máximo – horizontalmente.

Estruturas limitadas à 2.147.483.647 – verticalmente, ou seja, número máximo total de diferentes categorias possíveis.

# 1.5.6 Scripts de atendimento

Estrutura limitada a 13 perguntas, no máximo, horizontalmente.

# 1.5.7 Cálculo de SLA e prazos

Os prazos são calculados estabelecendo uma data, com hora e minuto definido. Por exemplo, um prazo de chamado aberto: "14/06/1007 15:30".

Nos prazos estabelecidos, não é estabelecido os "segundos" referente à data/hora do prazo máximo de resposta ou atendimento dos chamados.

# 1.5.8 Agente de mensagens

Os acompanhamentos registrados (respostas aos e-mails enviados pelo agente de mensagem) são registrados no chamado sob a forma de acompanhamentos.

Se for um e-mail no formato PLAIN TEXT, então, o corpo do e-mail é registrado no acompanhamento do chamado, se for um e-mail no formato HTML, então, o a mensagem é anexada no chamado, no formato MSG, e um acompanhamento identificando o anexo é registrado no histórico do chamado. Não ocorre verificação de conteúdo de emails, nem verificação de existência de vírus ou validação de endereços de remetentes ou destinatários.

# **1.6 Qcollector**

O QCollector pode ser executado nos seguintes sistemas operacionais listados abaixo:

- \* Windows 98
- \* Windows 2000
- \* Windows Vista
- \* Windows XP
- \* Windows 7
- \* Windows 2003
- \* Windows 2008
- \* Windows 2008 R2

No sistema operacional Windows 98, é necessário instalar o componente WMI em separado, para que as coletas funcionem normalmente. O componente de WMI para sistemas operacionais Windows 98 estão disponíveis para download através do site da Microsoft. Os sistemas operacionais Windows 2000 ou superior já possuem os componentes de WMI incluídos no sistema operacional.

Mínimo de memória: 1024 Mb RAM.

\* Quando utilizando banco de dados ORACLE, é necessária a instalação do componente ODAC (Oracle Data Access Components), disponível no site da Oracle, para habilitar a comunicação entre o aplicativo e o banco de dados.

# 1.6.1 Recursos Multi-Idiomas

O Qualitor, nos módulo Atendimento e Solicitante, possui suporte aos idiomas Inglês e Espanhol, além do Português.

Os sub-módulos QCOLLECTOR e QACTIVEDIRECTORY não possuem suporte à multi-idiomas. O suporte está disponível apenas para os módulos "WEB ATENDIMENTO" e "WEB SOLICITANTE".

O recurso Multi-idiomas do Qualitor é compatível apenas com idiomas originados do LATIN, quando utilizado em bases de dados SQL Server. Nas bases Oracle, a codificação em UTF já permite que possam ser utilizados idiomas estendidos, como Árabe, Chinês, etc...

# 1.6.2 "Case" de capacidade e volume de processamento

Foi verificado em situação real de uso um ambiente Qualitor Web com desempenho satisfatório, nas seguintes características:

- \* 400.000 chamados registrados na base, até o momento do levantamento desta informação
- \* 70 atendentes simultâneos
- \* 40 usuários finais simultâneos
- \* 650 chamados abertos por dia, em média

Com a seguinte configuração de servidor de banco de dados, e servidor web (mesmo equipamento):

## Power Edge 1850 - Dell

- \* 2 Processadores Intel Xeon 2.8 GHz
- \* 12 GB RAM
- \* 500 GB HD SCSI
- \* Windows 2003 Server Standard Edition SP 2
- \* Microsoft SQL Server 2005

\* Estes dados são meramente uma referência de recursos disponíveis, volume e desempenho.

# 1.7 Procedimento de habilitação do IIS

Este processo consiste em:

Habilitar o IIS no servidor Windows, em seguida seguir o seguinte caminho:

Painel de Controle / Programas / Ativar ou desativar recursos do Windows

Expandir Serviços de Informação internet e marcar as opções abaixo:

| 😑 🔳 📗 Serviços de Informações da Internet                       |
|-----------------------------------------------------------------|
| 😑 🔽 📙 Ferramentas de Gerenciamento da Web                       |
| 😑 🔽 🌗 Compatibilidade com Gerenciamento do IIS 6                |
| 🔽 📙 Compatibilidade com Metabase do IIS e configuração do IIS 6 |
| 🔽 🆺 Compatibilidade com WMI do IIS 6                            |
| 🔽 퉬 Console de Gerenciamento do IIS 6                           |
| 🔽 🌗 Ferramentas de Script do IIS 6                              |
| 🔽 🌗 Console de Gerenciamento do IIS                             |
| 🔽 퉬 Scripts e Ferramentas de Gerenciamento do IIS               |
| 🔽 🌗 Serviço de Gerenciamento do IIS                             |
| 😑 🔲 📔 Serviços da World Wide Web                                |
| 🕀 🔲 🐌 Manutenção e Diagnóstico                                  |
| 🕀 🔲 🐌 Recursos de Desempenho                                    |
| 😑 🔽 🍌 Recursos de Desenvolvimento de Aplicativos                |
| 🗷 🍌 ASP                                                         |
| ASP.NET                                                         |
| CGI                                                             |
| 🔽 🍌 Extensibilidade do .NET                                     |
| 🔽 🍌 Extensões ISAPI                                             |
| 🔽 🎍 Filtros ISAPI                                               |
| 🔽 🎍 Server-Side Includes                                        |
| 🖃 🔲 🍌 Recursos HTTP Comuns                                      |
| 🔲 🎍 Conteúdo Estático                                           |
| 🔽 🍌 Documento Padrão                                            |
| Erros de HTTP                                                   |
| 🔲 🎍 Pesquisa no Diretório                                       |
| 🔲 🎍 Publicação WebDAV                                           |
| 🔤 🍐 Redirecionamento de HTTP                                    |
| 🖃 🔲 🎍 Segurança                                                 |
| 🔽 🎍 Autenticação Básica                                         |
| 🔲 🎍 Autenticação de Mapeamento de Certificado de Cliente        |
| 🔲 🎍 Autenticação de Mapeamento de Certificado de Cliente do IIS |
| 🔲 🎍 Autenticação Digest                                         |
| 🛛 🎍 Autenticação do Windows                                     |
| 🔲 🎍 Autorização de URL                                          |
| 🔽 📔 Filtragem de Solicitações                                   |
| 🔲 🎍 Seguranca de IP                                             |

Será apresentada uma tela informando que o **IIS** esta sendo habilitado no Servidor Windows.

Abrir o Browser e digitar na barra de endereços: **http://localhost** a tela abaixo deverá ser apresentada, sinalizando que o IIS esta configurado corretamente no servidor.

| Firefox 🔻     |                                                                                                    |                                                                                                    |                                                                                                  |           |
|---------------|----------------------------------------------------------------------------------------------------|----------------------------------------------------------------------------------------------------|--------------------------------------------------------------------------------------------------|-----------|
| 🗲 🕙 localhost |                                                                                                    | ☆▼                                                                                                    | C 🖁 🕶 Google                                                                                     | ۹ 🖡 🔍     |
|               | よう<br>Willkommen<br>Bienvenue<br>敬迎<br>Velkommen<br>Benvenuto<br>Welkom<br>Välkommen<br>Hoş Geldiniz<br>Üdvözölju | Welcome<br>Bienven<br>E<br>Bienven<br>E<br>Bienven<br>E<br>C<br>C<br>C<br>C<br>C<br>C<br>C<br>C<br>C<br>C<br>C<br>C<br>C<br>C<br>C<br>C<br>C<br>C | hido<br>Bem-vindo<br>Vítejte<br>Tervetula<br>Vervetula<br>VELKO<br>次迎<br>Witam<br>فرحبا<br>환영합니다 | oa<br>nen |

Pronto o IIS esta habilitado, o instalador do Qualitor pode ser executado.

# 2 Iniciando a instalação

Este capítulo aborda o processo de instalação do Qualitor e de seus componentes.

Para dar andamento ao processo deve-se Executar o instalador "Qualitor\_Advanced", logo em seguida será apresentada as telas do assistente de instalação conforme imagem a seguir.

# 2.1 Assistente de instalação do Qualitor

As seguintes telas de espera do Assistente de Instalação serão apresentadas:

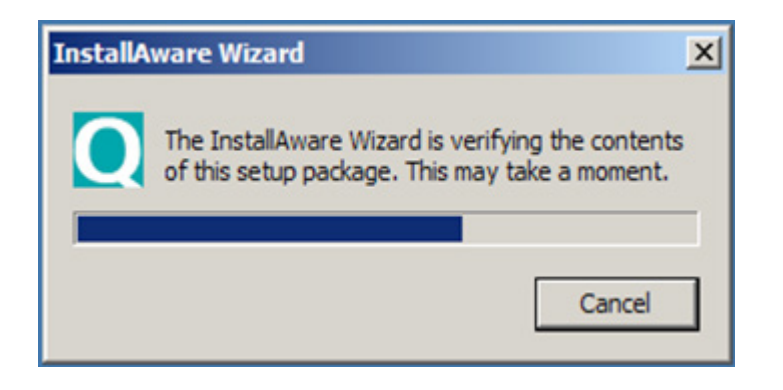

A imagem acima representa uma verificação realizada pelo Assistente de Instalação. Esta operação tem a duração de alguns segundos. O instalador realizará uma verificação no sistema operacional para validar os requisitos mínimos para a instalação do SQL Server 2008, conforme tela abaixo:

A tela de apresentação do instalador será exibida.

Clicar no botão "Próximo"

| Qualitor 7 - Advanced - InstallAware Wizard                                                          |                     |  |  |
|----------------------------------------------------------------------------------------------------|---------------------|--|--|
| CONTINUER PARA ATENDER MELHOR<br>SOFTWARE PARA ATENDER MELHOR                                        | Advanced<br>Constat |  |  |
| Bem vindo ao assistente de instalação do Qualitor 7 - Advanced                                       |                     |  |  |
| A partir desta etapa, o assistente de instalação irá instalar o Qualito e todos os seus componentes. | or 7 - Advanced     |  |  |
| Clique no botão "Próximo" para continuar. Próximo >                                                  | Cancelar            |  |  |

A imagem apresentada anteriormente corresponde ao assistente de instalaçãodo Qualitor. Para prosseguir, basta clicar no botão "Próximo".

# 2.1.1 Documentação online

A tela com informações sobre a documentação online será exibida, clicar no botão próximo.

A imagem apresentada abaixo representa a tela de acesso à documentação online do Qualitor, onde é possível verificar os requisitos técnicos e os manuais do sistema. Para acessar a página web com a documentação do sistema, basta clicar no botão "Website". Para prosseguir com o processo de instalação, clica-se em "Próximo".

| Q Qualitor 7 - Advanced - InstallAware Wizard                                                                                                    |                            |
|----------------------------------------------------------------------------------------------------|----------------------------|
| SOFTWARE PARA ATENDER MELIKOR Instalação do Qualitor 7 - Ad                                                                                                    | dvanced<br>Constat         |
| Documentações on-line do Qualitor 7 - Advanced                                                                                                    |                            |
| Acesse a documentação on-line do Qualitor 7 - Advanced para verificar seus requisitos técnicos e m<br>produto. Caso seja necessário suporte técnico ao Qualitor 7 - Advanced, deverá ser entrado em co<br>Service Desk Constat. | nanuais do<br>ontato com o |
| Q <u>W</u> ebsite Acessar documentação do Qualitor 7 - Advanced                                                                                                    |                            |
| < Anterior Próximo >                                                                                                    | Cancelar                   |

# 2.1.2 Termos de licença do produto

Aceitar os termos de licenciamento do sistema Qualitor e prosseguir com a instalação.

Ao prosseguir com a instalação do Qualitor, a janela com os termos de licença do mesmo é apresentada. Para que seja dada continuidade à instalação, é necessário aceitar esses termos de licença, habilitando a check-box "Eu aceito os termos de licença e uso do sistema".

Após aceitar os termos de licença, clica-se em "Próximo".

| Qualitor 7 - Advanced - InstallAware Wizard                                                                                                    | <b>- x</b> |  |
|----------------------------------------------------------------------------------------------------|------------|--|
| <b>Qualitor 7 - Advar</b>                                                                                                    | nced       |  |
| Por favor, leia os termos de licença antes de continuar com a instalação do pro                                                                                                    | oduto.     |  |
| ATENÇÃO: Ao selecionar a opção " <i>Eu aceito os termos de licença e uso do software</i> " na tela de<br>instalação do Qualitor e prosseguindo com a instalação do mesmo ou realizando o pagamento da<br>fatura enviada você estará aderindo aos termos deste contrato. Isto é uma licença, não uma venda.<br>Este software é fornecido de acordo com os termos e condições especificadas abaixo:                                                                                                    |            |  |
| IMPORTANTE: Esta licença deve ser lida cuidadosamente antes de usar este software. A instalação<br>utilização direta ou por terceiros deste software indicam que você está ciente dos termos desta<br>licença, concordando com os mesmos e condições de faturamento relacionadas. Caso você estej<br>instalando o software em nome de uma outra pessoa, antes da instalação de qualquer um de seus<br>componentes, recomendamos que você confirme se o usuário final (pessoa física ou jurídica) leu e<br>aceitou esses termos e condições, pois este estará aderindo automaticamente aos mesmos. | a          |  |
| Pelo presente instrumento particular de Contrato de Cessão de Direito de Uso (Licença) do Software                                                                                                    | -          |  |
| u li, entendi e concordo com os termos de licença e uso do sistema, e afirmo isso clicando<br>a opção abaixo e continuando a instalação deste produto.<br>I Eu aceito os termos de licença e uso do sistema.                                                                                                    |            |  |
| (Para continuar com a instalação, você precisa aceitar<br>os termos de licença e uso do sistema)                                                                                                    | elar       |  |

# 2.1.3 Seleção de recursos para instalação

Nesta tela poderão ser escolhidos os recursos do Qualitor que serão instalados, como por exemplo: QAgente, QBilling, etc. Não será realizada a instalação dos recursos que forem marcados com um "xis" X.

No exemplo abaixo pode-se visualizar que o "IIS" que será definido como servidor web e que os recursos do Qualitor a serem instalados serão "QAgente", "QBilling" e "QCollector".

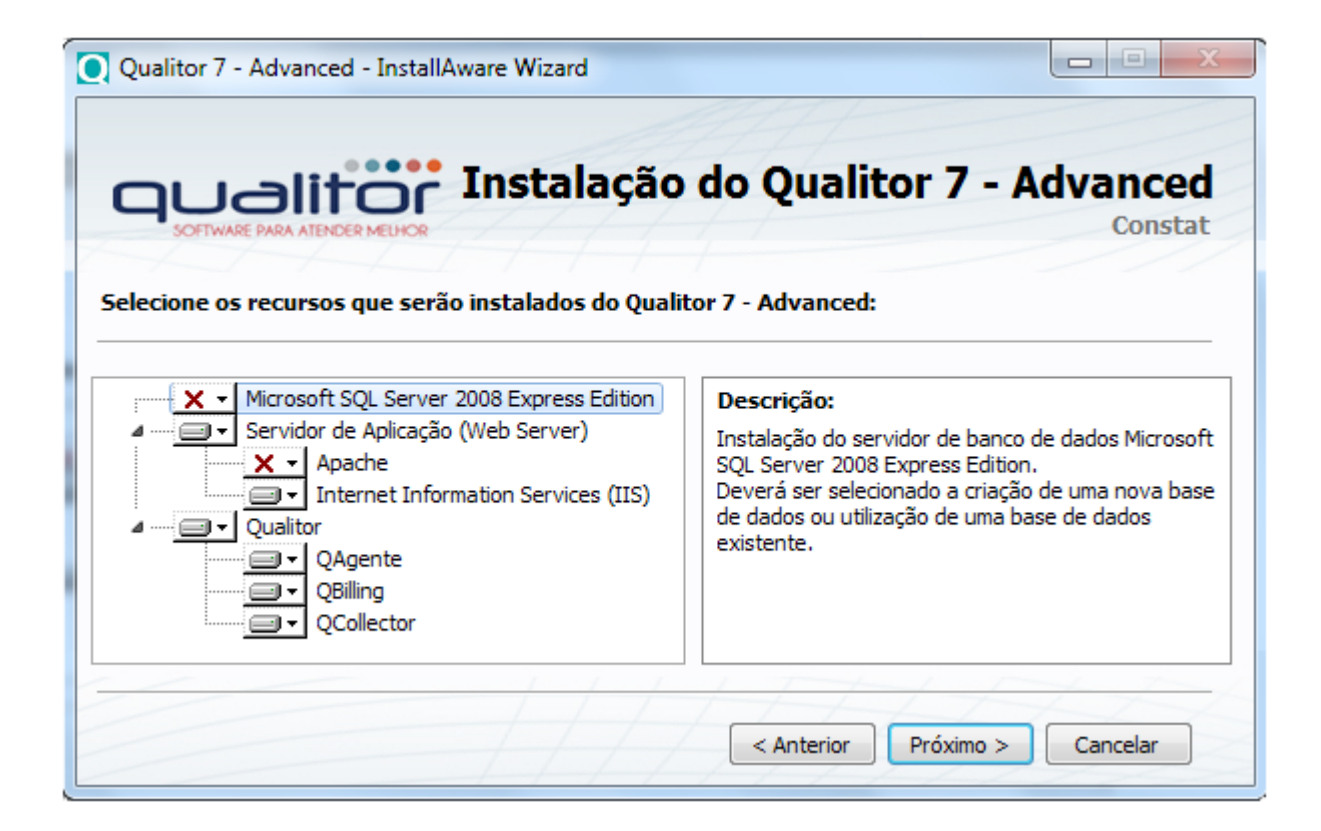

Após ter sido finalizado o processo de atualização do Windows, será exibida uma tela solicitando que o sistema operacional seja reinicializado. A reinicialização do sistema operacional deverá ser feita para que se dê continuidade ao processo de instalação do Qualitor, caso contrário ocorrerão problemas com a instalação do SQL Server, pois o mesmo necessita que o sistema operacional seja reinicializado para aplicar todas as configurações antes de ser instalado.

Selecione os aplicativos que deseja instalar, em nosso caso, os arquivos selecio nados para instalação foram: IIS, QAgente, QBilling, QCollector e Qualitor.

Após selecionar os recursos desejados, o assistente de instalação estará pronto para instalar o Qualitor, bastando que se clique "Próximo". Após isso, a evolução da instalação do sistema poderá ser acompanhada, conforme as imagens que seguem.

| Qualitor 7 - Advanced - InstallAware Wizard                                                                                                    |                     |  |  |
|----------------------------------------------------------------------------------------------------|---------------------|--|--|
| COTWARE PARA ATENCER MELINCR Instalação do Qualitor 7 - A                                                                                                    | Advanced<br>Constat |  |  |
| Pronto para instalar o Qualitor 7 - Advanced                                                                                                    |                     |  |  |
| O assistente de instalação coletou todas as informações necessárias<br>e está pronto para realizar a instalação do Qualitor 7 - Advanced no<br>seu computador.                                                                                                    |                     |  |  |
| Por favor, encerre todos os aplicativos que estiverem sendo executados antes de continuar<br>com esta instalação. Alguns componentes podem requerer que você reinicie o seu<br>computador se os arquivos a serem atualizados estiverem sendo executados. Caso existam<br>versões anteriores do Qualitor instaladas neste computador, é recomendado realizar o<br>procedimento de "Backup" e desinstalação das mesmas, antes de proceder com esta<br>instalação. |                     |  |  |
| Clique no botão "Próximo" para continuar. <a> <a> <a> <a> <a> <a> <a> <a> <a> <a></a></a></a></a></a></a></a></a></a></a>                                                                                                    | Cancelar            |  |  |

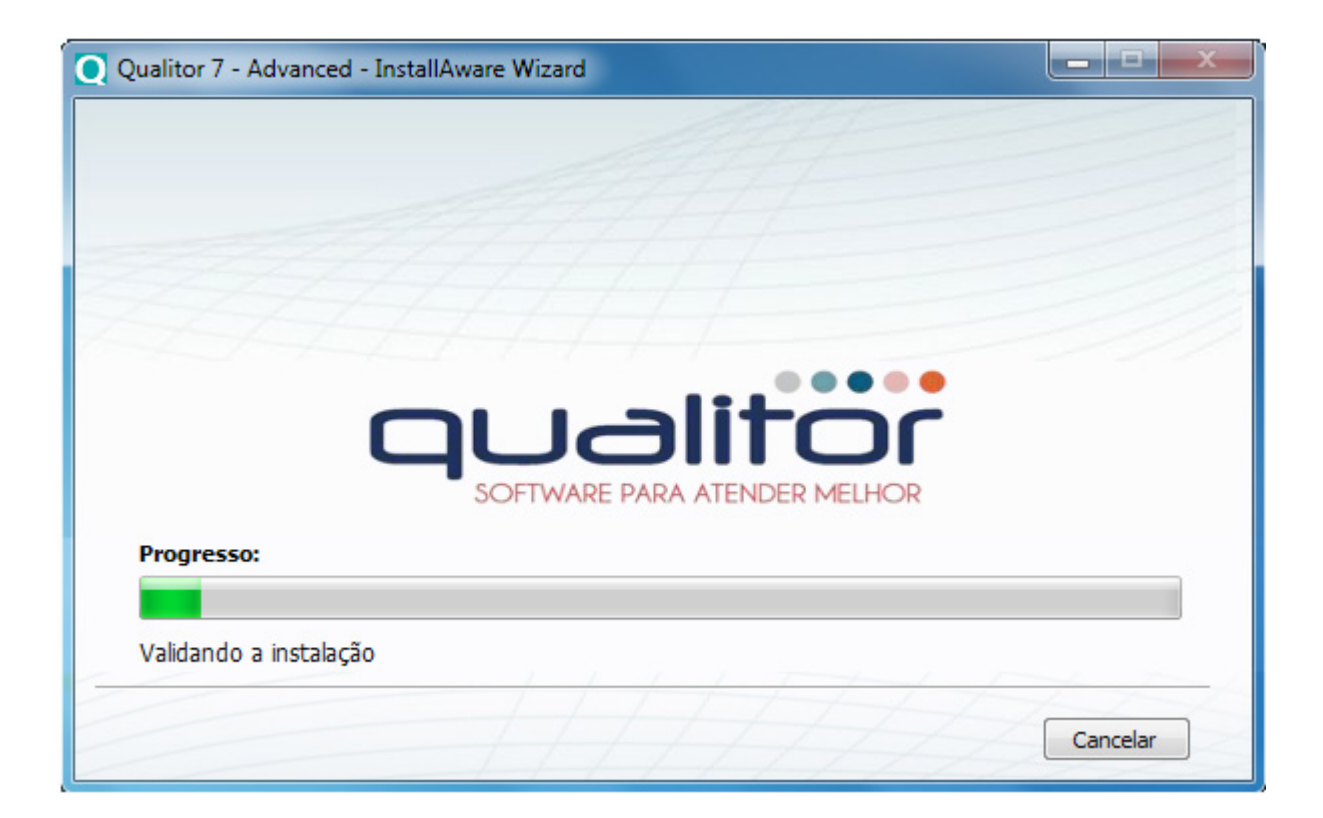

# 2.1.4 Instalação do Banco de Dados

Nesta etapa será realizada a instalação e configuração do banco de dados e seus componentes

| IISConfig - InstallAware Wizard                   |                                                       |
|---------------------------------------------------|-------------------------------------------------------|
|                                                   | Instalação do IISConfig<br>Constat                    |
| Bem vindo ao assister                             | nte de instalação do IISConfig                        |
| A partir desta etapa, o assiste seus componentes. | nte de instalação irá instalar o IISConfig e todos os |
| Clique no botão "Próximo" para continuar.         | Próximo > Cancelar                                    |

Tela informativa da instalação do IIS, prosseguir.

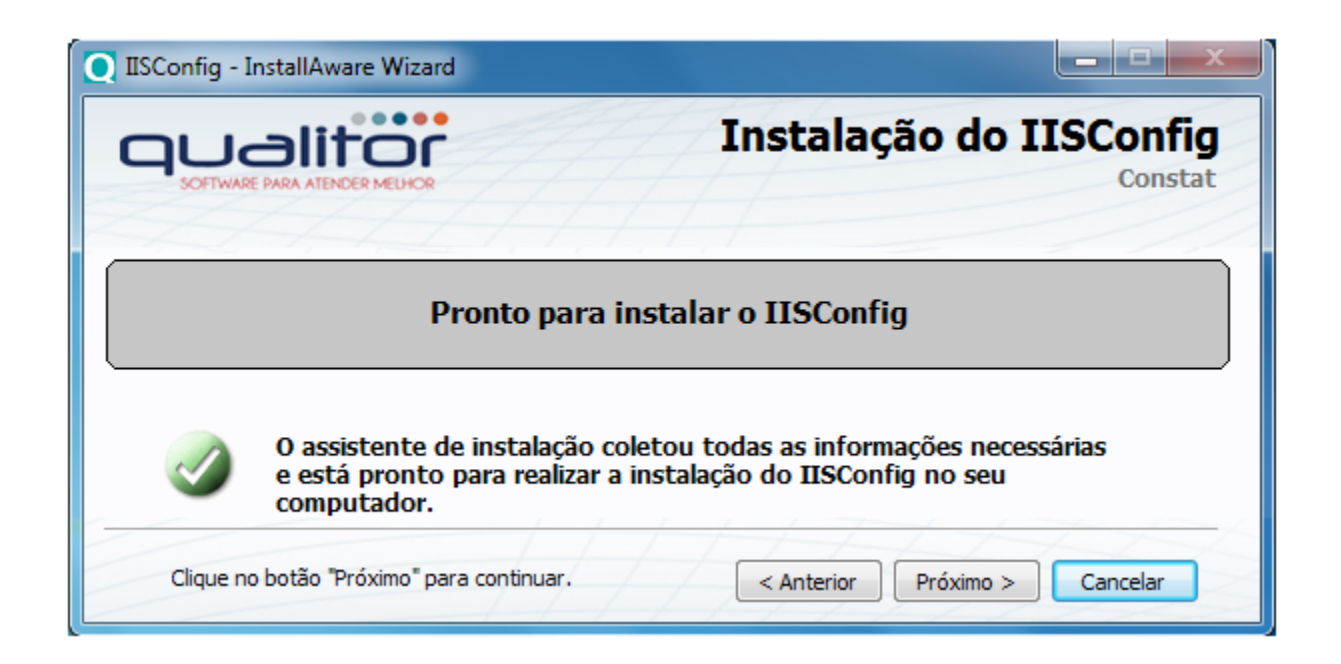

| ISConfig - InstallAware Wizard     |          |
|------------------------------------|----------|
|                                    |          |
|                                    |          |
|                                    |          |
|                                    |          |
|                                    |          |
| qualitor                           |          |
| SOFTWARE PARA ATENDER MELHOR       |          |
| Progresso:                         |          |
|                                    |          |
| php-nts-Q700-x86.exe, 24% complete |          |
|                                    |          |
|                                    | Cancelar |
|                                    |          |

# 2.1.5 Instalação do Servidor Web

Conforme comentado no item "seleção de recursos para a instalação" deste manual o "IIS" será definido como servidor web.

# 2.1.6 Instalação do PHP

Uma outra etapa de instalação é a do "PHP 5.2.8 (NTS)", que será apresentada a partir da seguinte tela:

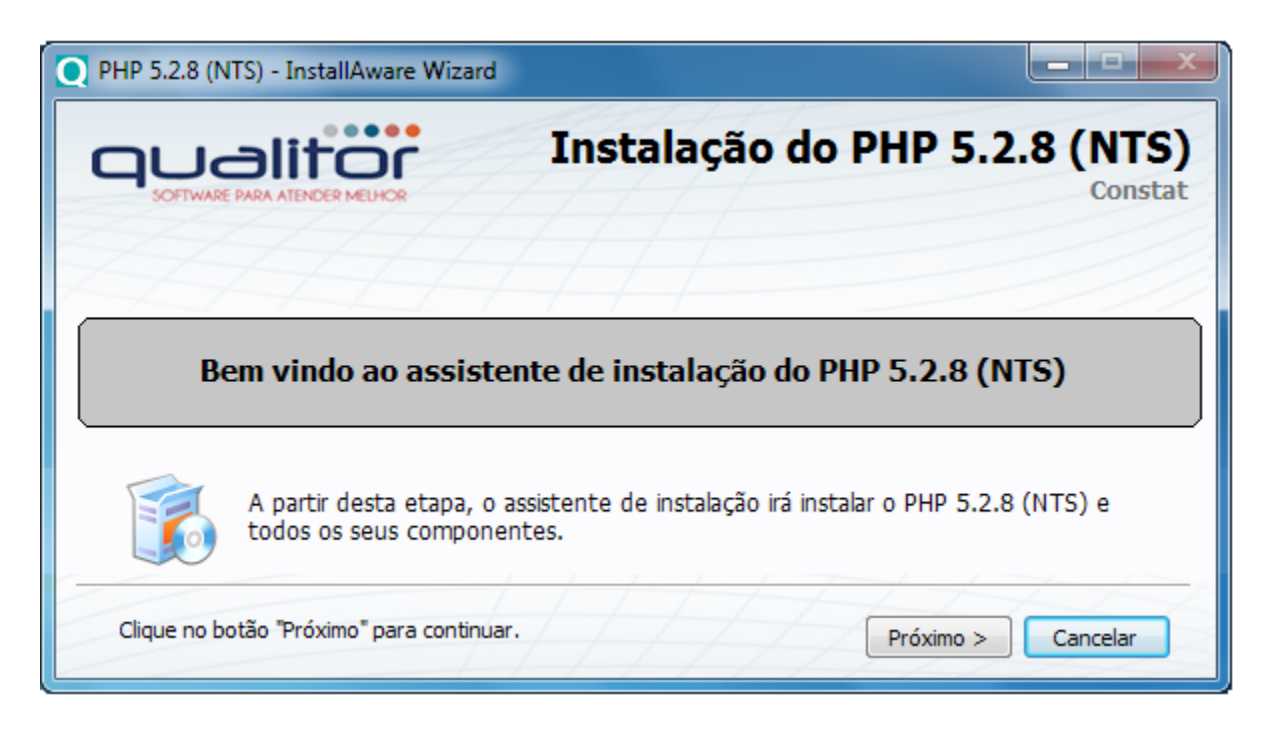

Por padrão o PHP 5.2.8 (NTS) é instalado em C:\Qualitor\php-nts, prosseguir na instalação.

| <b>O</b> PHP 5.2.8 (NTS                                                                              | 5) - InstallAware Wizard                                                                                                    |
|----------------------------------------------------------------------------------------------------|----------------------------------------------------------------------------------------------------|
|                                                                                                    | Instalação do PHP 5.2.8 (NTS)<br>Constat                                                                                                    |
| Escolha o diretó                                                                                     | ório da aplicação:                                                                                                    |
| O diretório escolhio<br>instalados em outr<br>Caminho de instala<br><mark>C: \Qualitor \php-n</mark> | do armazenará os arquivos que pertencem a esse produto. Alguns arquivos poderão ser<br>ros locais do seu sistema.<br>ação do PHP 5.2.8 (NTS):<br>Its |
|                                                                                                    | Procurar                                                                                                    |
| Espaço em Disco:                                                                                     |                                                                                                    |
| Disponível:<br>Necessário:<br>Restante:                                                              | 2,004 MB<br>149,391 KB<br>1,858 MB                                                                                                    |
|                                                                                                    | < Anterior Próximo > Cancelar                                                                                                    |

Será apresentada a tela informando que o PHP esta pronto para ser instalado, prossiga com a instalação.

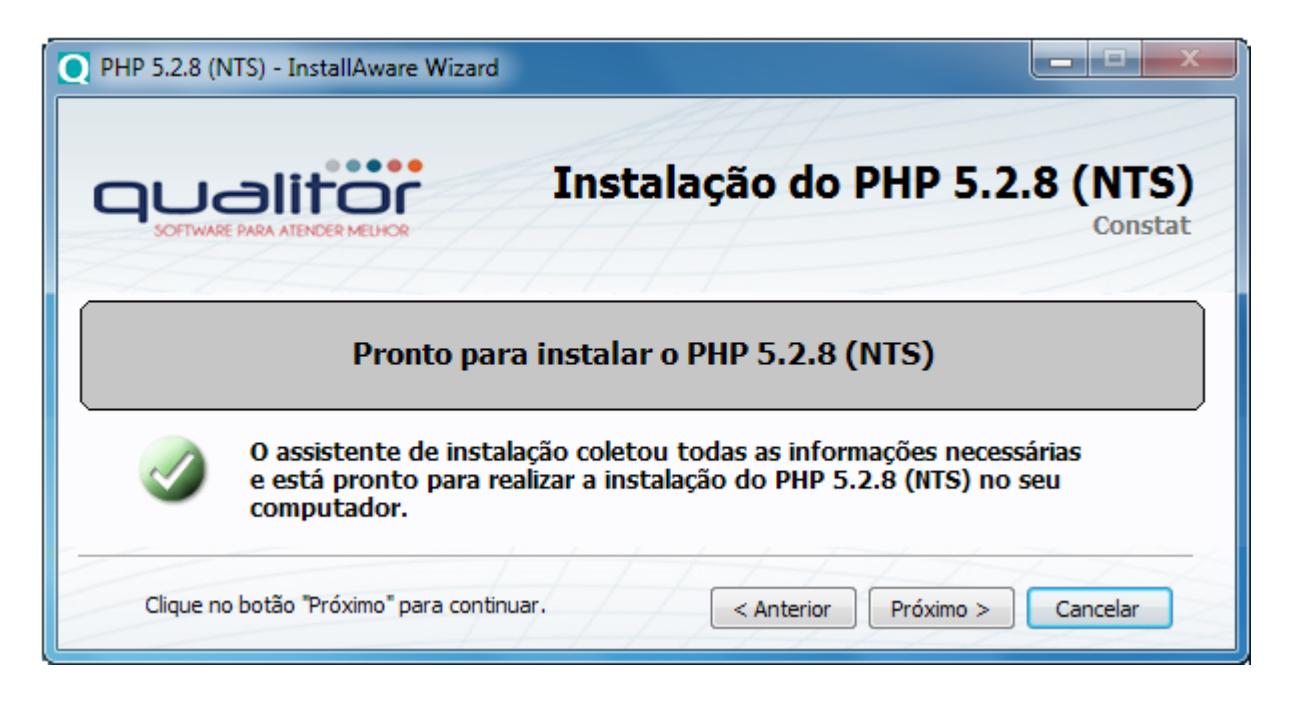

Com o assistente de instalação pronto, será possível instalar e acompanhar o progresso da instalação do "PHP 5.2.8 (NTS)".

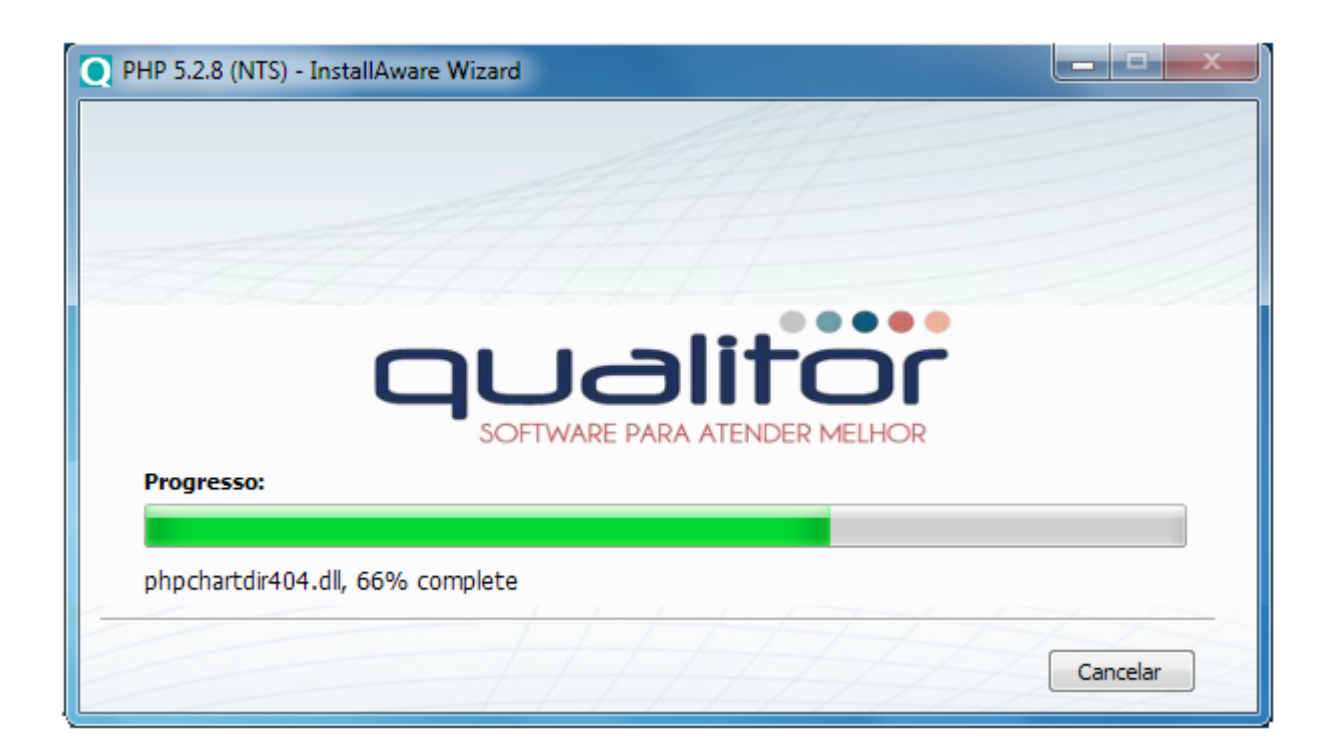

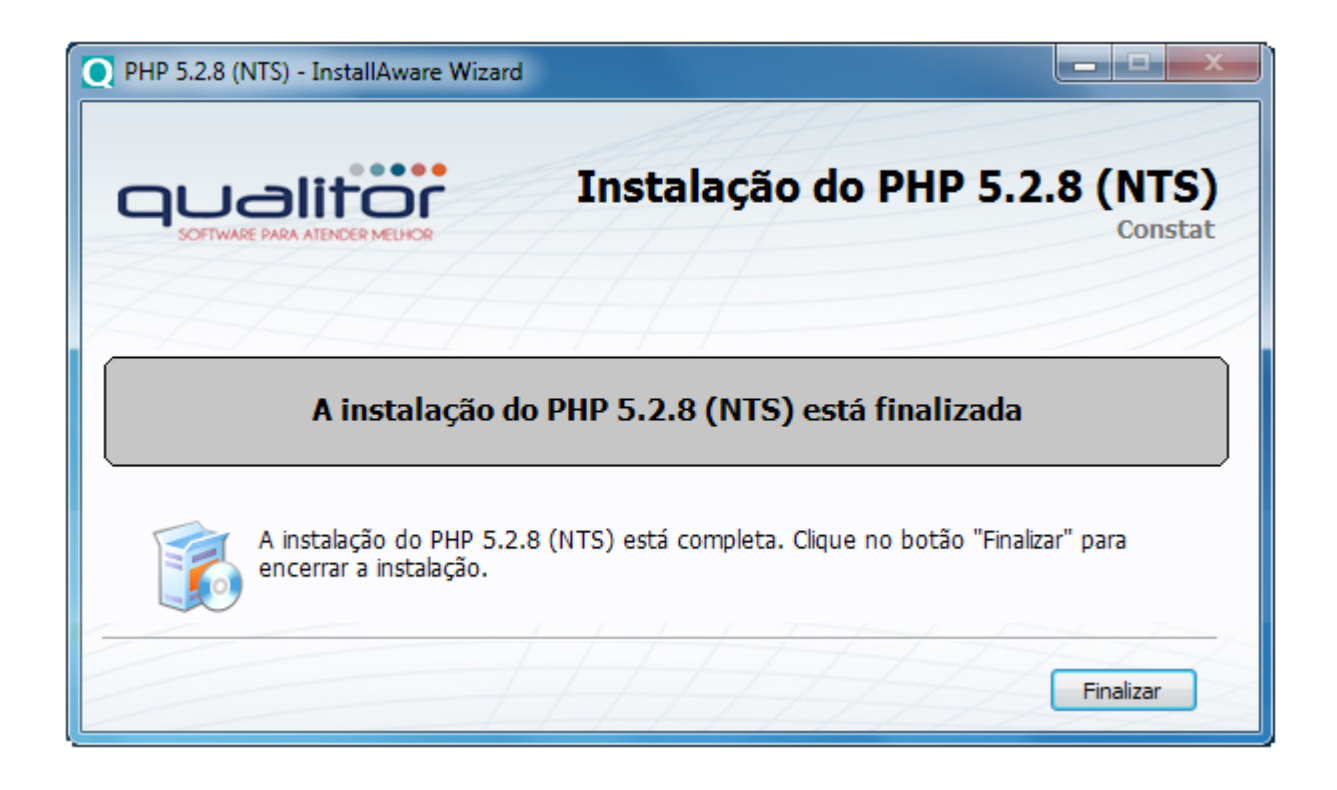

A seguir, será apresentada a tela de finalização da instalação do "IIS".

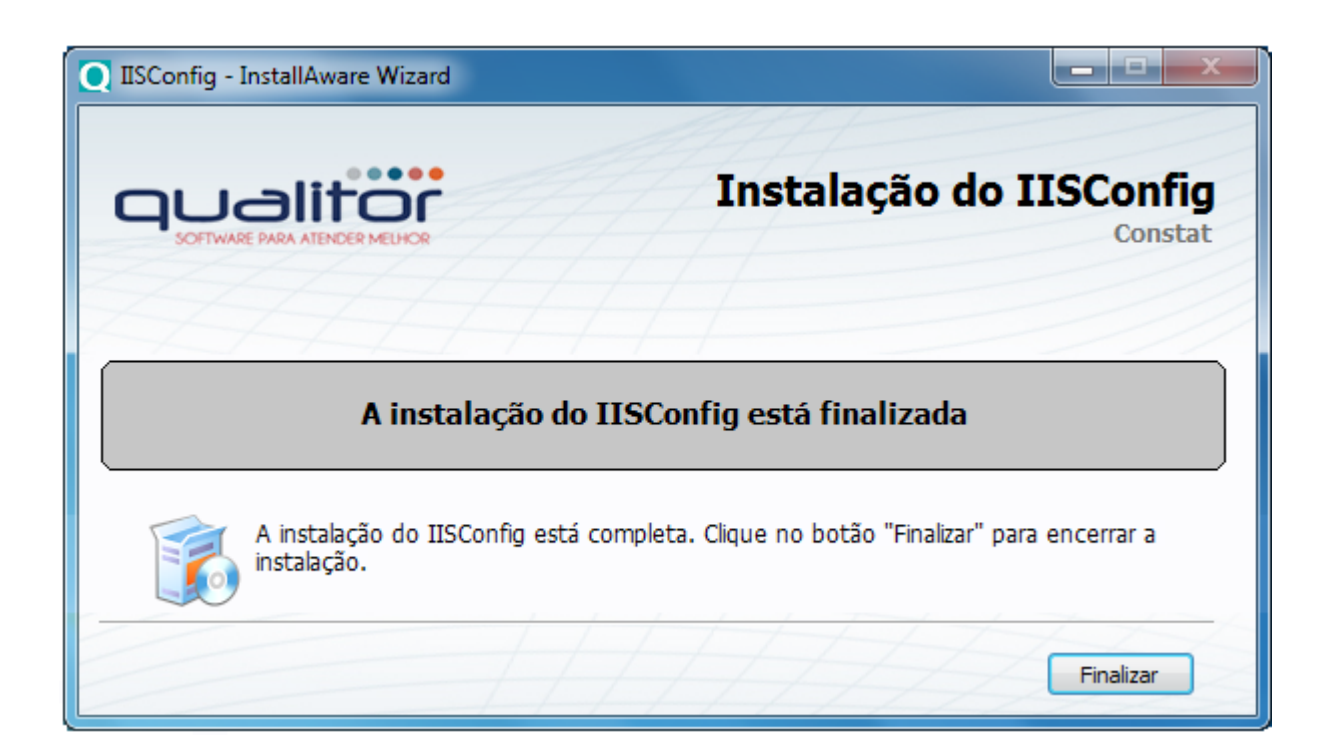

# 2.1.7 Instalação do Qualitor

Após a instalação do Servidor Web, será iniciada a instalação do Qualitor e seus módulos.

A evolução da instalação poderá ser acompanhada até ser finalizada conforme as telas a seguir.

| Qualitor - InstallAware Wizard                               |                                                      |  |  |  |  |
|--------------------------------------------------------------|------------------------------------------------------|--|--|--|--|
| CUCIER PARA ATENDER MELHOR                                   | Instalação do Qualitor<br>Constat                    |  |  |  |  |
| Bem vindo ao assiste                                         | Bem vindo ao assistente de instalação do Qualitor    |  |  |  |  |
| A partir desta etapa, o assister seus componentes.           | nte de instalação irá instalar o Qualitor e todos os |  |  |  |  |
| Clique no botão "Próximo" para continuar. Próximo > Cancelar |                                                      |  |  |  |  |

A tela de instalação do Qualitor aparecerá, aguarde o assistente finalizar a instalação.

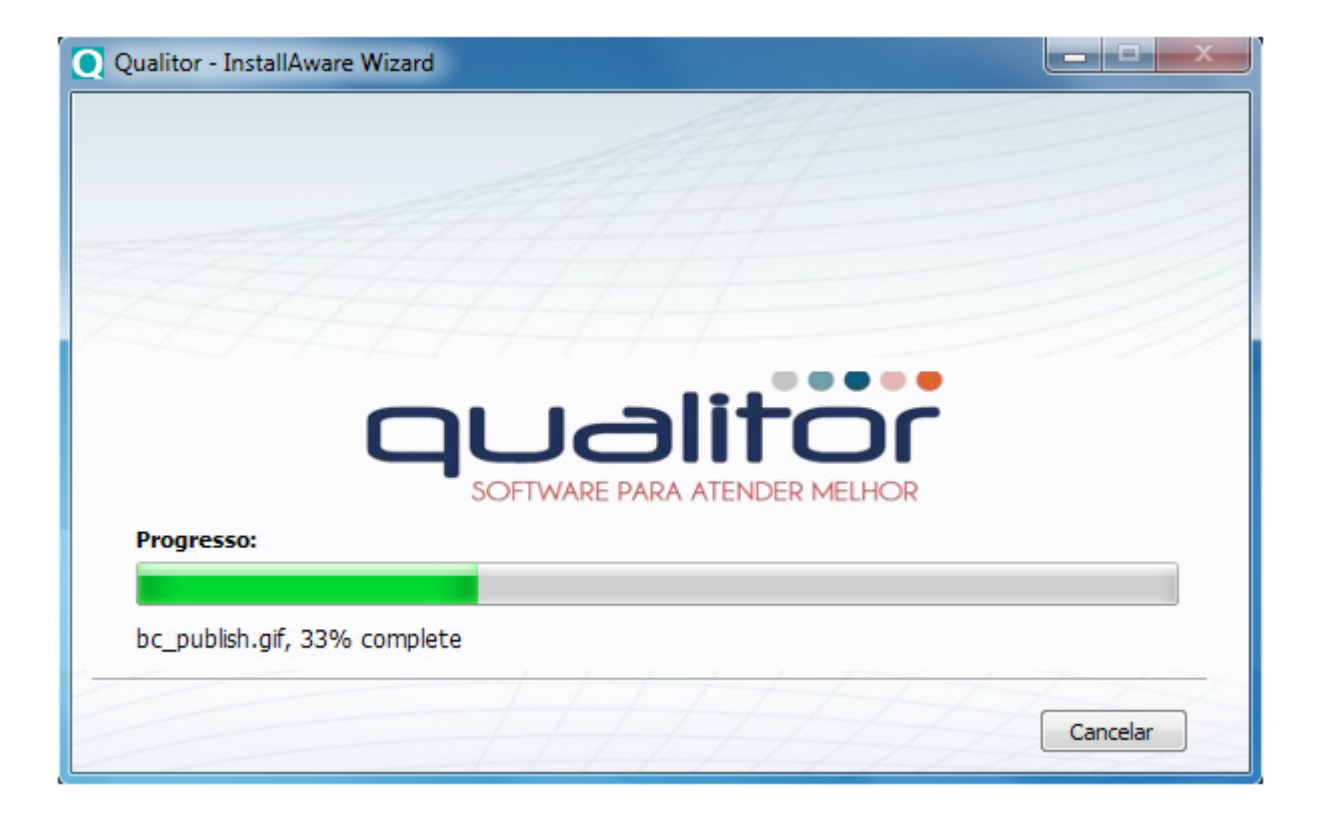

O Qualitor está instalado com sucesso.

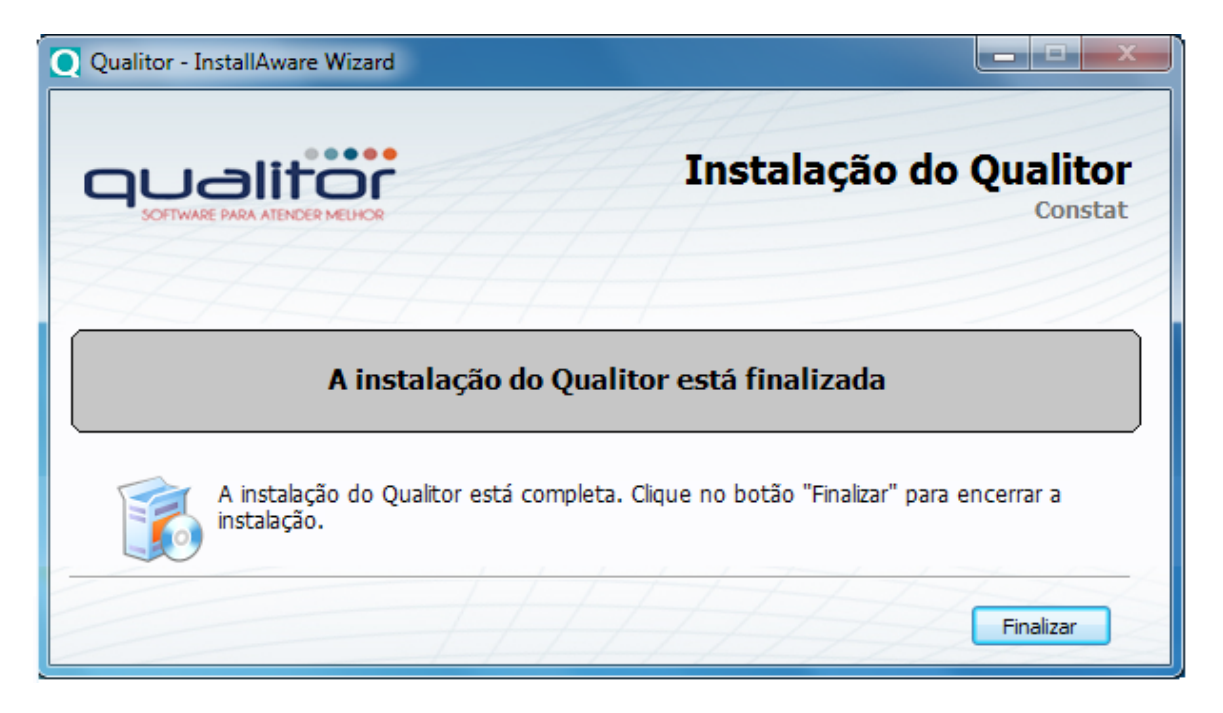

Instalado o Qualitor, será iniciado o processo de instalação dos módulos solicitados QAPPS do Qualitor ( QAgente / QCollector). A seguir, veremos o processo de instalação do "QAgente". Prosseguir com a instalação.

# 2.1.7.1 Instalação do Módulo QAgente

| QAgente - InstallAware Wizard                      |                                                    |
|----------------------------------------------------|----------------------------------------------------|
|                                                    | Instalação do QAgente<br>Constat                   |
| Bem vindo ao assisten                              | nte de instalação do QAgente                       |
| A partir desta etapa, o assisten seus componentes. | te de instalação irá instalar o QAgente e todos os |
| Clique no botão "Próximo" para continuar.          | Próximo > Cancelar                                 |

A evolução da configuração poderá ser acompanhada na seguinte tela:

|                                                                                                    |                                                       | Instalação do QAgent |
|----------------------------------------------------------------------------------------------------|-------------------------------------------------------|----------------------|
|                                                                                                    |                                                       |                      |
| Escolha o diretó                                                                                                    | ório da aplicação:                                    |                      |
| Caminho de instala                                                                                                    | ios locais do seu sistema.<br>ação do QAgente:        |                      |
| Caminho de instala<br>Caminho de instala<br>C:\Qualitor\QAge                                                                | ros locais do seu sistema.<br>ação do QAgente:<br>nte | Procurar             |
| Caminho de instala<br>Caminho de instala<br>C:\Qualitor\QAge<br>Espaço em Disco:                                            | ros locais do seu sistema.<br>ação do QAgente:<br>nte | Procurar             |
| Caminho de instala<br>Caminho de instala<br>C:\Qualitor\QAge<br>Espaço em Disco:<br>Disponível:                             | ação do QAgente:<br>nte<br>1,839 MB                   | Procurar             |
| Caminho de instala<br>Caminho de instala<br>C:\Qualitor\QAge<br>Espaço em Disco:<br>Disponível:<br>Necessário:              | ação do QAgente:<br>nte<br>1,839 MB<br>8,204 KB       | Procurar             |
| Caminho de instala<br>Caminho de instala<br>C:\Qualitor\QAge<br>Espaço em Disco:<br>Disponível:<br>Necessário:<br>Restante: | 1,839 MB<br>8,204 KB<br>1,831 MB                      | Procurar             |

Conforme a imagem apresentada anteriormente, por padrão o QAgente será instalado no diretório C:\Qualitor\QAgente deverá ser escolhido como diretório para a instalação da aplicação. Após isso, o assistente estará pronto para instalar o "QAgente", sendo possível acompanhar a evolução da instalação.

| QAgente - InstallAware Wizard                                                 |                                                                         |
|-------------------------------------------------------------------------------|-------------------------------------------------------------------------|
|                                                                               | Instalação do QAgente<br>Constat                                        |
| Pronto para                                                                   | instalar o QAgente                                                      |
| O assistente de instalação co<br>e está pronto para realizar a<br>computador. | oletou todas as informações necessárias<br>instalação do QAgente no seu |
| Clique no botão "Próximo" para continuar.                                     | < Anterior Próximo > Cancelar                                           |

O Assistente de instalação do QAgente será iniciado, a tela de instalação será apresentada.

| Q QAgente - InstallAware Wizard |                                  |
|---------------------------------|----------------------------------|
|                                 | Instalação do QAgente<br>Constat |
|                                 | alitor                           |
| SOFTWAR<br>Progresso:           | RE PARA ATENDER MELHOR           |
|                                 |                                  |
| QAgenteExPOP.exe, 29% complete  |                                  |
|                                 | Cancelar                         |

A instalação do QAgente foi realizada com sucesso. Finalizar a ação.

| QAgente - InstallAware Wizard               |                                                       |
|---------------------------------------------|-------------------------------------------------------|
|                                             | Instalação do QAgente<br>Constat                      |
| A instalação do                             | QAgente está finalizada                               |
| A instalação do QAgente está<br>instalação. | completa. Clique no botão "Finalizar" para encerrar a |
|                                             | Finalizar                                             |

# 2.1.7.2 Instalação do Módulo QBilling

A instalação do "QBilling" ocorrerá de forma semelhante à do "QAgente

| Q QBilling - InstallAware Wizard                     |                                                    |
|------------------------------------------------------|----------------------------------------------------|
|                                                      | Instalação do QBilling<br>Constat                  |
| Bem vindo ao assistente                              | e de instalação do QBilling                        |
| A partir desta etapa, o assistente seus componentes. | e de instalação irá instalar o QBilling e todos os |
| Clique no botão "Próximo" para continuar.            | Próximo > Cancelar                                 |

Será exibida a tela informando que o QBilling esta sendo instalado. Por padrão o QBilling é instalado em C:\inetpub\www.root\Qualitor\QBilling

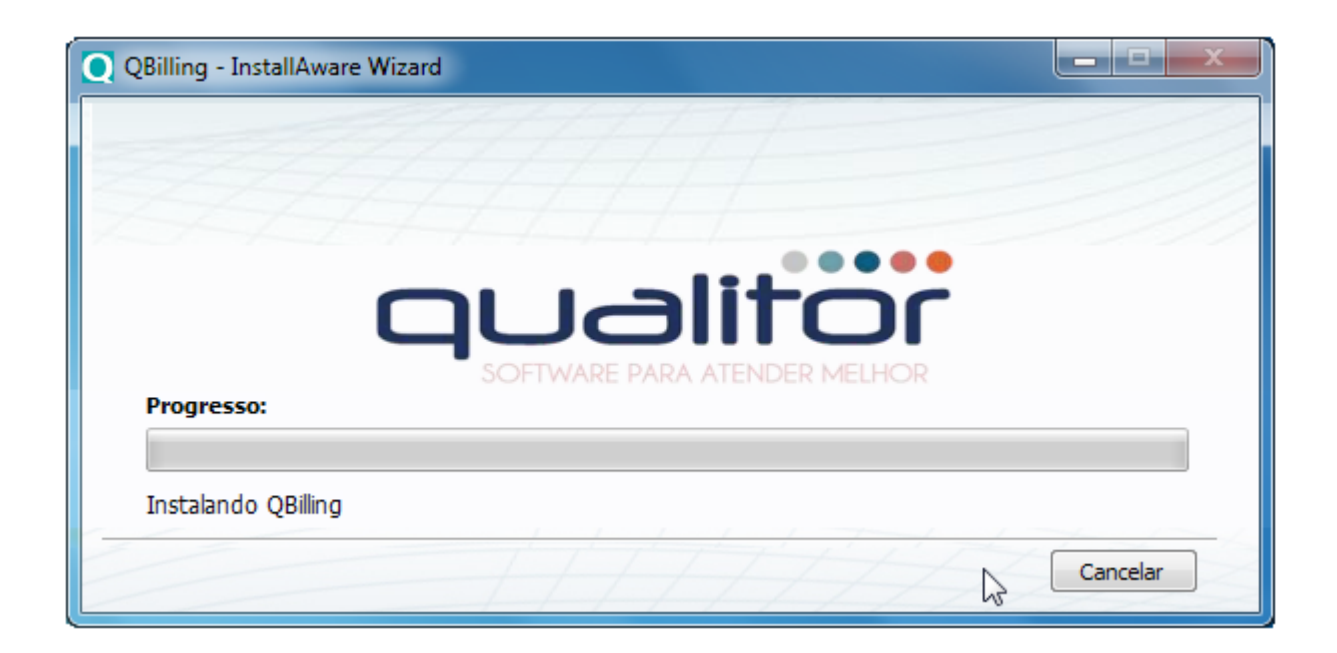

A instalação do QBilling foi realizada com sucesso.

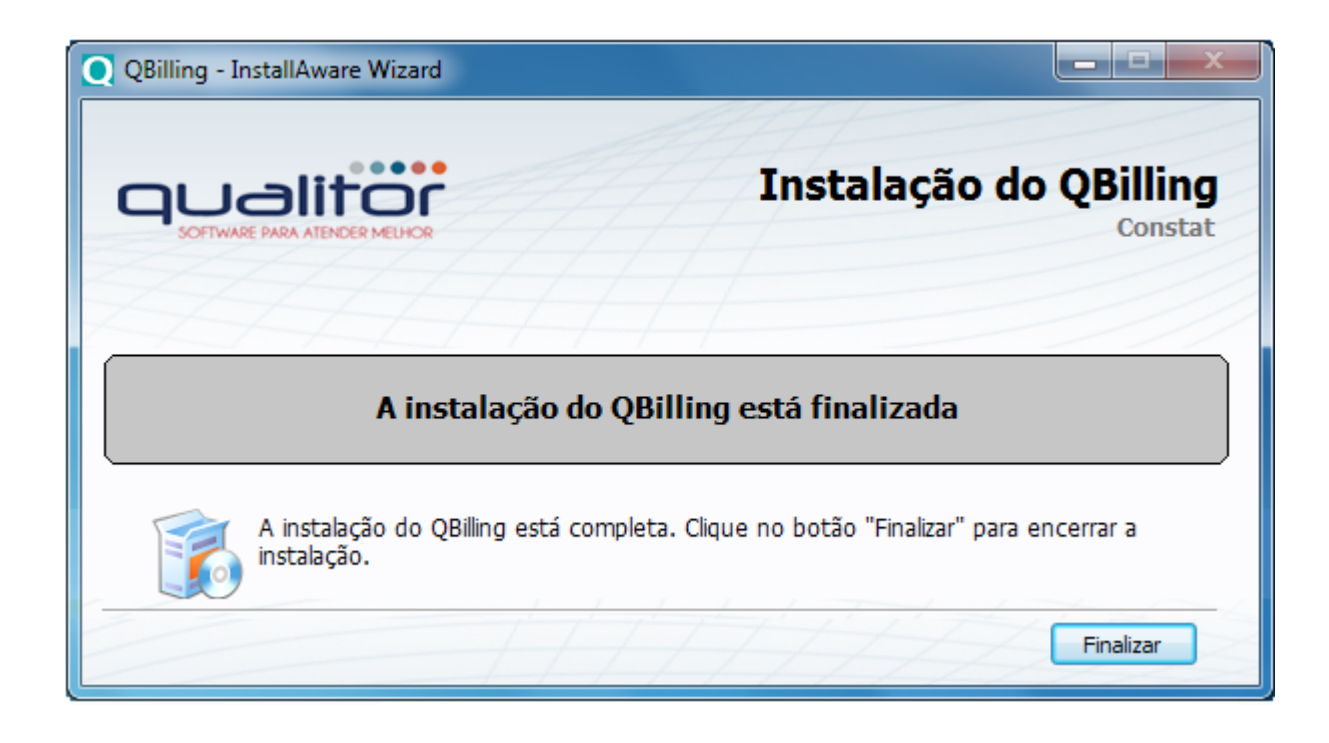

# 2.1.7.3 Instalação do Módulo QCollector

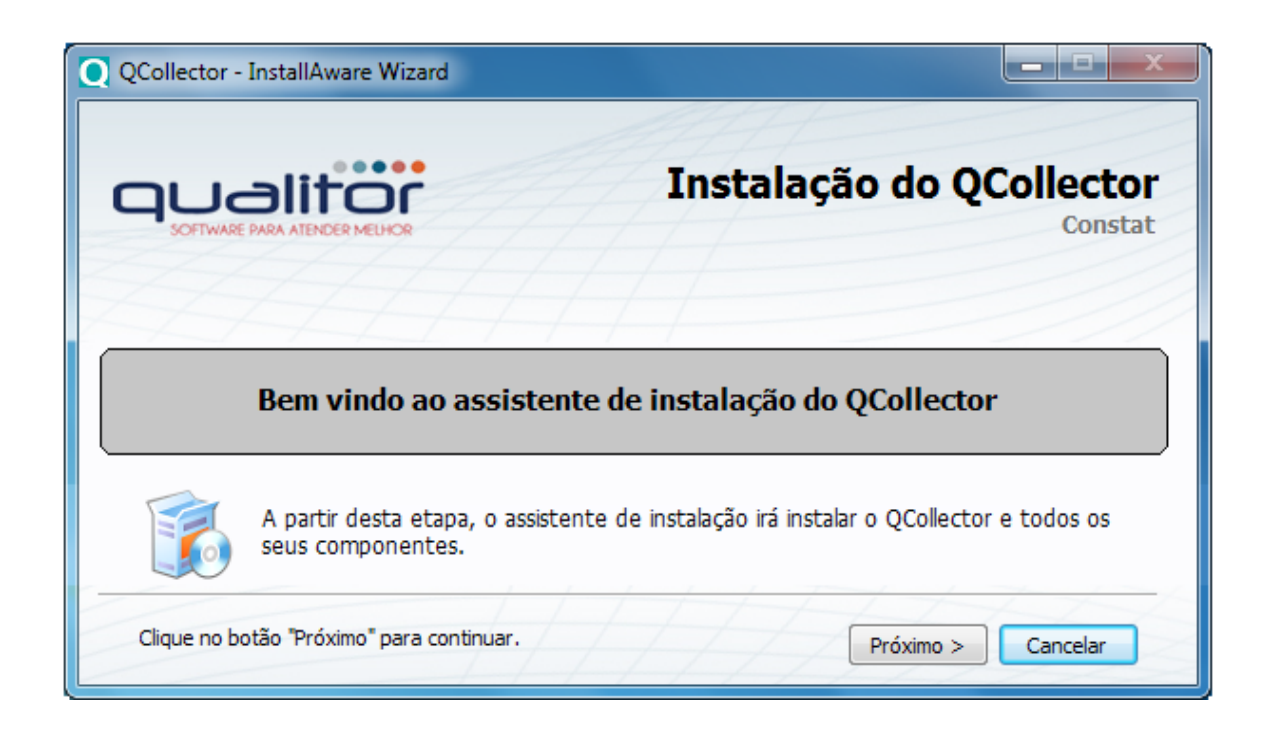

O processo de instalação do "QCollector" é semelhante ao do "QAgente", comentado no item "nstalação do módulo QAgente" deste manual.

Por padrão o QCollector é instalado no diretório: C:\Qualitor\QCollector.

| QCollector - Ir                         | stallAware Wizard                                 |                                                           |
|-----------------------------------------|---------------------------------------------------|-----------------------------------------------------------|
|                                         |                                                   | Instalação do QCollector<br>Constat                       |
| Escolha o direto                        | ório da aplicação:<br>do armazenará os arquivos o | que pertencem a esse produto. Alguns arquivos poderão ser |
| Caminho de instala<br>C:\Qualitor\QColl | ação do QCollector:<br>ector                      |                                                           |
| Espaço em Disco:                        |                                                   | Procurar                                                  |
| Disponível:<br>Necessário:<br>Restante: | 1,741 MB<br>3,022 KB<br>1,738 MB                  |                                                           |
|                                         | /                                                 | < Anterior Próximo > Cancelar                             |

Será apresentada a tela informando que o assistente de instalação esta pronto para iniciar.

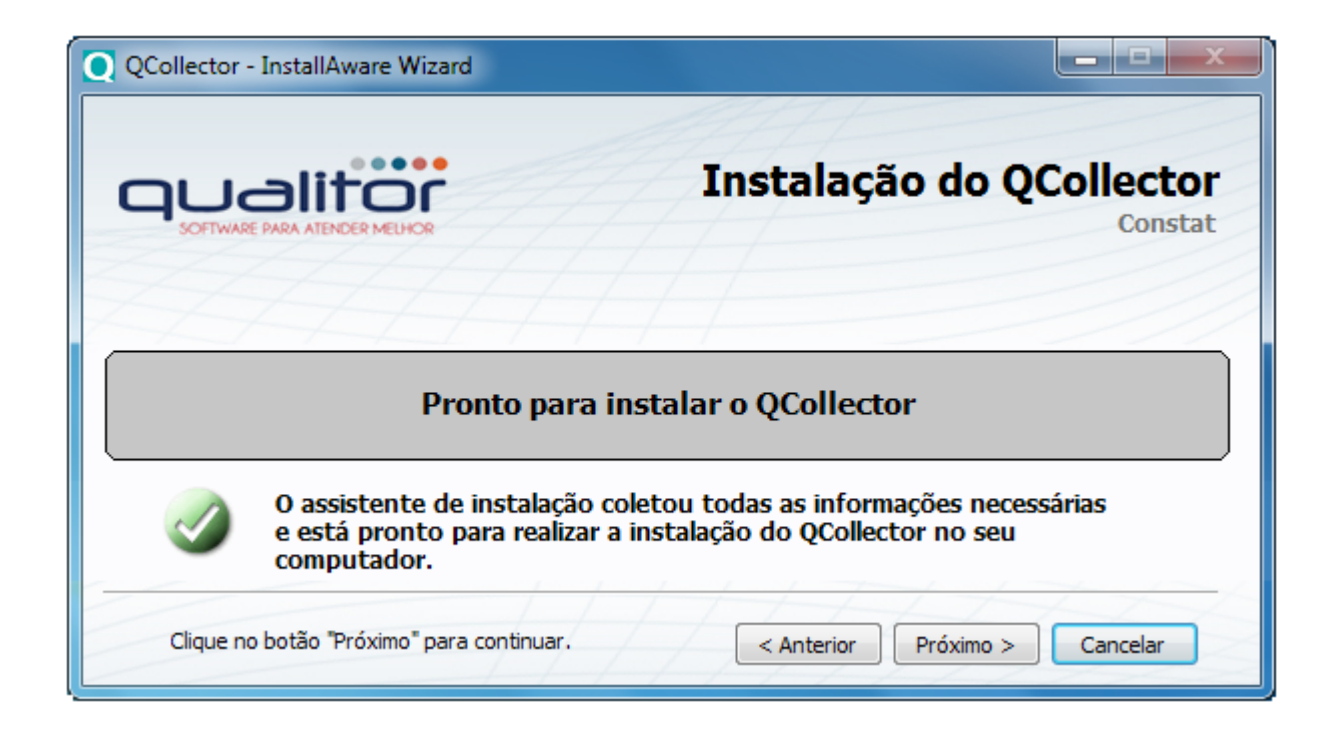

A tela de instalação será apresentada.

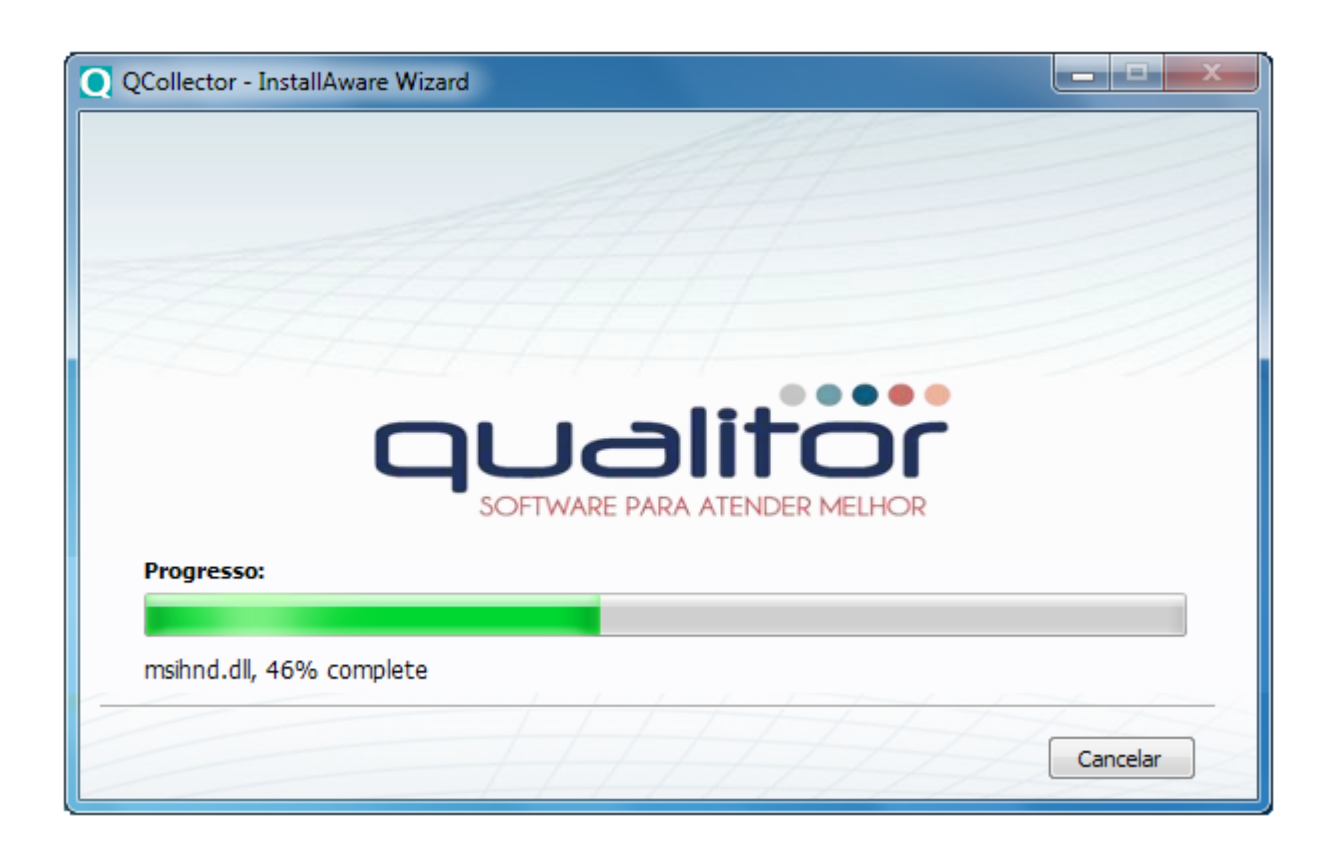

A instalação do QCollector foi realizada com sucesso, finalizar instalação.

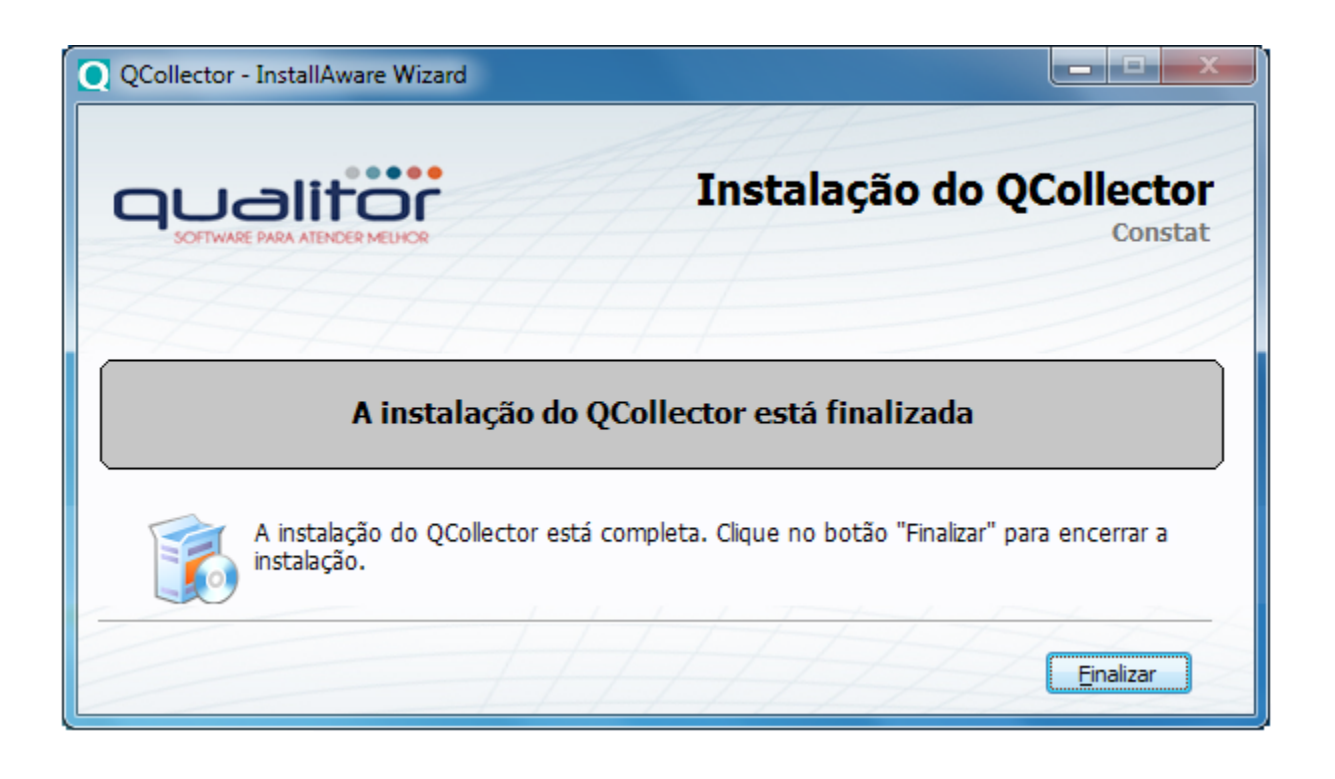

# 2.1.8 Finalizar instalação

Após a instalação dos módulos citados anteriormente, o assistente informará que o Qualitor foi instalado e está pronto para ser utilizado. A tela de finalização da instalação apresentará um login e uma senha padrão para que o usuário efetue seu primeiro acesso ao Qualitor. Para finalizar o processo de instalação, basta clicar no botão "Finalizar", apresentado na imagem a seguir.

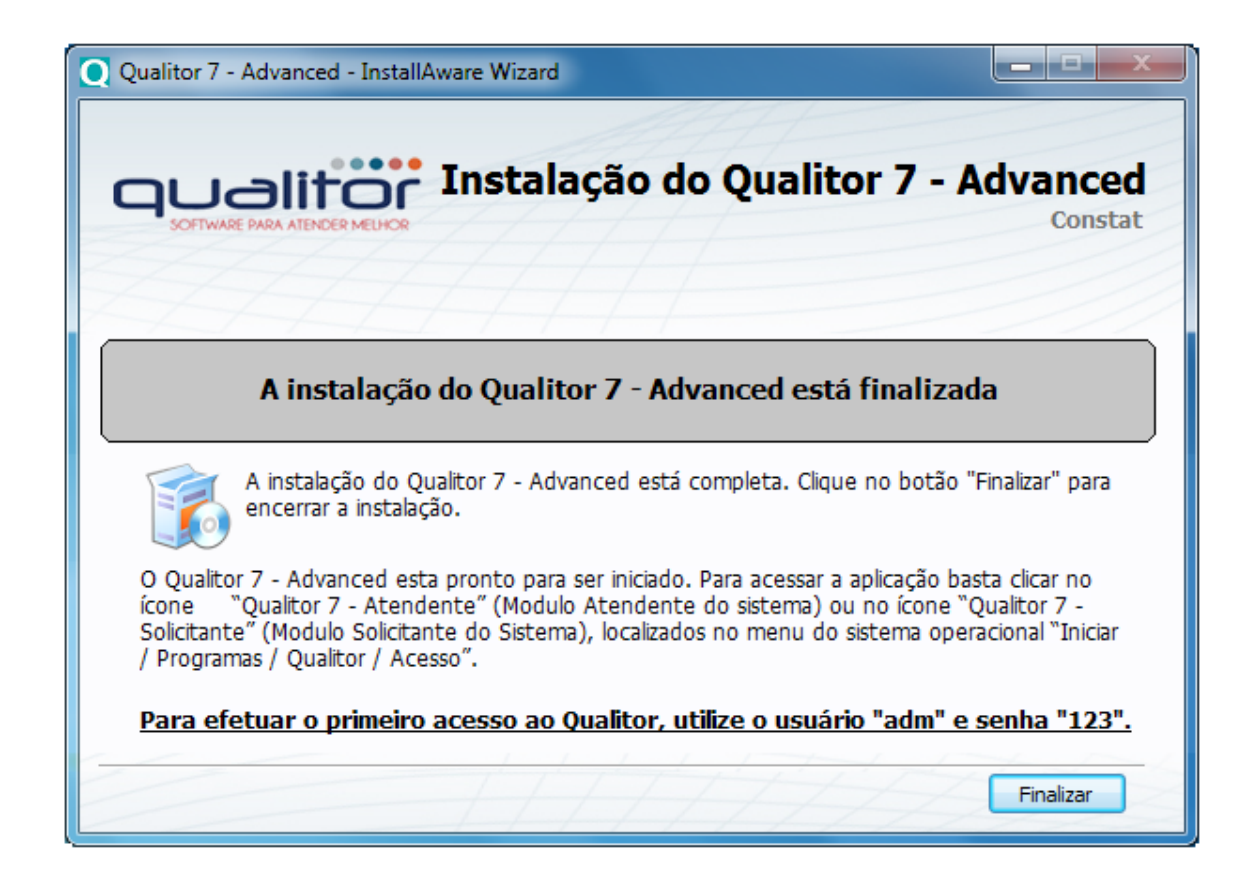

Após o termino da instalação é obrigatório revisar as permissões C:\Qualitor e C:\inetpub\wwwroot\Qualitor, conforme as telas abaixo:

| Permissões para Qualitor                         |                        |        | x   |  |  |
|--------------------------------------------------|------------------------|--------|-----|--|--|
| Segurança                                        |                        |        |     |  |  |
| Nome do objeto: C:\inetpub\wwwroot\Qualitor      |                        |        |     |  |  |
| Nomes de grupo ou de usuário:                    |                        |        |     |  |  |
| 🍇 Todos                                          |                        |        | ~   |  |  |
| & PROPRIETÁRIO CRIADOR                           | 8 PROPRIETÁRIO CRIADOR |        |     |  |  |
| 🎎 Usuários autenticados                          |                        |        |     |  |  |
| SISTEMA &                                        |                        |        |     |  |  |
| 📗 🦣 S-1-5-21-1945689523-91366                    | 6309-1180949032-1      | 133    | -   |  |  |
| ۰ III                                            |                        | •      |     |  |  |
|                                                  | Adicionar              | Remove | er  |  |  |
| Permissões para Todos                            | Permitir               | Negar  |     |  |  |
| Controle total                                   | <b>V</b>               |        | *   |  |  |
| Modificar                                        | $\checkmark$           |        |     |  |  |
| Ler & executar                                   | $\checkmark$           |        | =   |  |  |
| Listar conteúdo da pasta                         | <b>V</b>               |        |     |  |  |
| Leitura                                          | <b>v</b>               |        | -   |  |  |
| Saiba mais sobre permissões e controle de acesso |                        |        |     |  |  |
| ОК                                               | Cancelar               | Apli   | car |  |  |

| Propriedades o                                       | le Qualitor                                      |              |           | ×     |
|------------------------------------------------------|--------------------------------------------------|--------------|-----------|-------|
| Versões /                                            | Anteriores                                       | Pers         | onalizado |       |
| Geral                                                | Compartilhamento                                 |              | Seguranç  | ya 🛛  |
| Nome do objeto:                                      | C:\Qualitor                                      |              |           |       |
| Nomes de grupo                                       | ou de usuário:                                   |              |           |       |
| 🍇 Usuários au                                        | itenticados                                      |              |           |       |
| & SISTEMA                                            |                                                  |              |           |       |
| 🍇 Administrad                                        | ores (npoagguazzelli\Adr                         | ministrado   | res)      |       |
| 🚨 Usuários (n                                        | poagguazzelli\Usuários)                          |              |           |       |
| Dava altaraa aar                                     |                                                  |              |           |       |
| Fara allerar perm                                    | iissoes, ciique em Editar.                       |              | Editar    |       |
| Permissões para                                      | Usuários                                         | Permitir     | Negar     |       |
|                                                      |                                                  | i emin       | ivegai    |       |
| Controle total                                       |                                                  | ,            |           |       |
| Modificar                                            | _                                                | ~            |           | -     |
| Ler & executar                                       | r<br>                                            | ~            |           | =     |
| Listar conteud                                       | o da pasta                                       | ~            |           |       |
| Leitura                                              |                                                  | ~            |           | -     |
| Gravar                                               |                                                  | $\checkmark$ |           | Ŧ     |
| Para permissões especiais ou configurações Avançadas |                                                  |              |           |       |
| avangadas, cilque en rivangadas.                     |                                                  |              |           |       |
| <u>Saiba mais sobre</u>                              | Saiba mais sobre permissões e controle de acesso |              |           |       |
|                                                      |                                                  | Cancelar     |           | licar |
|                                                      |                                                  | Cancelar     | /p        | icai  |

As permissões de controle geral são dadas aos seguintes usuários: SISTEMA, IUSR e IIS\_IUSRS.

# Sectionar e Remover Componentes do Qualitor Advanced

Acessando o assistente de instalação do Qualitor Advanced é possível desinstalar o Qualitor, adicionar ou remover recursos.

| Qualitor 7                        | - Advanced - InstallAware Wizard                                                                                                    |                                              |
|-----------------------------------|----------------------------------------------------------------------------------------------------|----------------------------------------------|
| QU                                | Instalação do Qualitor                                                                                                    | 7 - Advanced<br>Constat                      |
| Modifique o                       | u remova a instalação do Qualitor 7 - Advanced:                                                                                                    |                                              |
| Modifique<br>procedim<br>banco de | e ou remova a instalação do Qualitor 7 - Advanced conforme a sua neces<br>ento de desinstalação do produto, certifique se de efetuar um "Backup" (<br>adaos,) antes de continuar.                                                                                                   | sidade. Realizando o<br>dos dados (arquivos, |
|                                   | <ul> <li>Adicionar ou remover recursos</li> <li>Alterar ou remover os recursos instalados do Qualitor 7 - Advance<br/>no seu computador.</li> <li>Desinstalar o Qualitor 7 - Advanced</li> <li>Desinstalar o Qualitor 7 - Advanced e seus recursos deste<br/>computador.</li> </ul> | zed                                          |
|                                   | Pr                                                                                                    | óximo > Cancelar                             |

Optando por "Adicionar ou remover recursos", será apresentada uma tela onde poderão ser escolhidos os recursos que se deseja adicionar ou remover. O procedimento, aqui, é parecido com o da escolha de recursos para instalação, comentado no item "Seleção de Recursos de Instalação" deste manual. Neste caso, os itens que forem marcados com um "xis" × serão removidos. Os itens não instalados anteriormente poderão ser instalados neste momento, bastando que se desmarque o "xis" × deles.

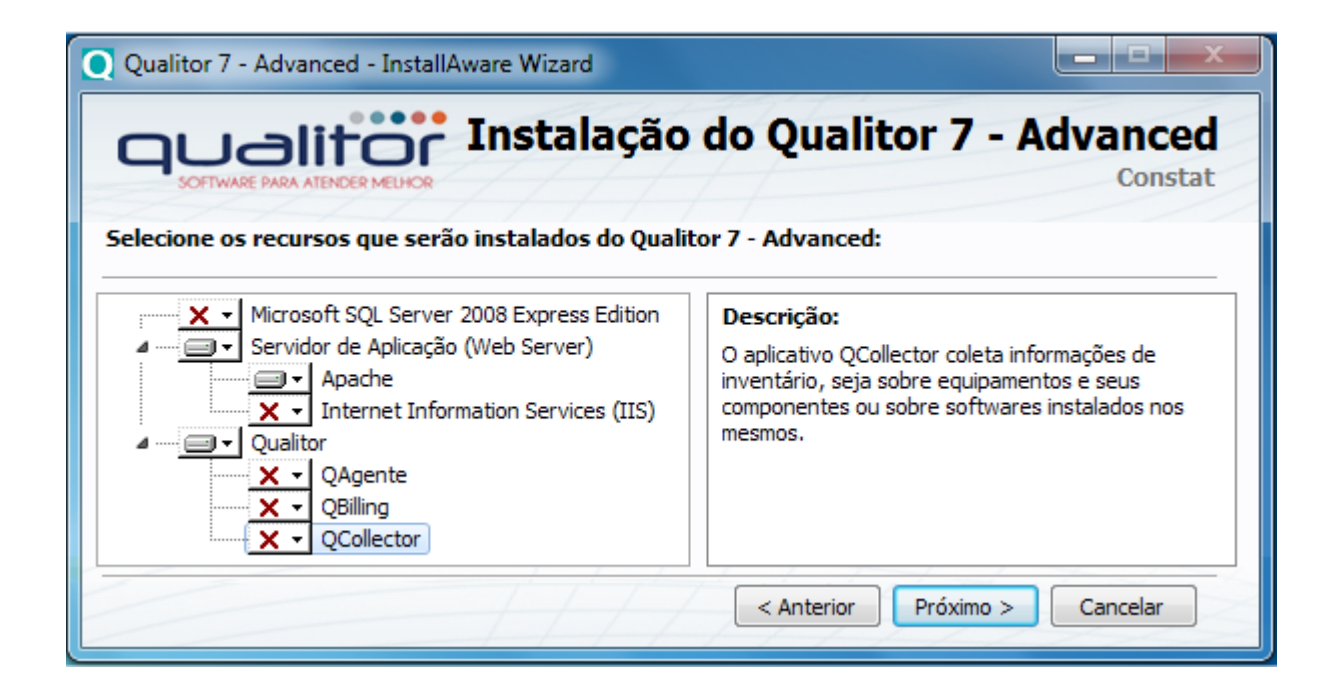

Após selecionados os recursos, o assistente de instalação estará pronto para realizar as alterações definidas.

O sistema solicitará que seja localizada a pasta dos arquivos originais de instalação. Feito isso, será possível acompanhar o progresso da instalação.

| Q Qualitor 7 - Advanced - InstallAware Wizard                                                                                                    |                        |  |
|----------------------------------------------------------------------------------------------------|------------------------|--|
| Constat                                                                                                    |                        |  |
| Componentes do Qualitor 7 - Advanced                                                                                                    |                        |  |
| O assistente de instalação coletou todas as informações necess<br>e está pronto para realizar a alteração dos componentes do Qu<br>7 - Advanced no seu computador.                                                                         | árias<br>alitor        |  |
| Por favor, encerre todos os aplicativos que estiverem sendo executados antes o<br>continuar com esta instalação. Alguns componentes podem requerer que você<br>seu computador se os arquivos a serem atualizados estiverem sendo executado | de<br>reinicie o<br>s. |  |
| Clique no botão "Próximo" para continuar.<br>                                                                                                    | Cancelar               |  |

| Qualitor 7 - Advar | ced - InstallAware Wizard   |          |
|--------------------|-----------------------------|----------|
|                    | ATTE                        |          |
|                    |                             | •        |
|                    | oualito                     | ſ        |
| 0                  | SOFTWARE PARA ATENDER MELHO | DR       |
| Progresso:         |                             |          |
| Calculando requ    | isitos de espaço            |          |
|                    |                             | Cancelar |

Ao fim da instalação ou desinstalação, será apresentada a tela de finalização da mesma, onde deve-se clicar no botão "Finalizar".

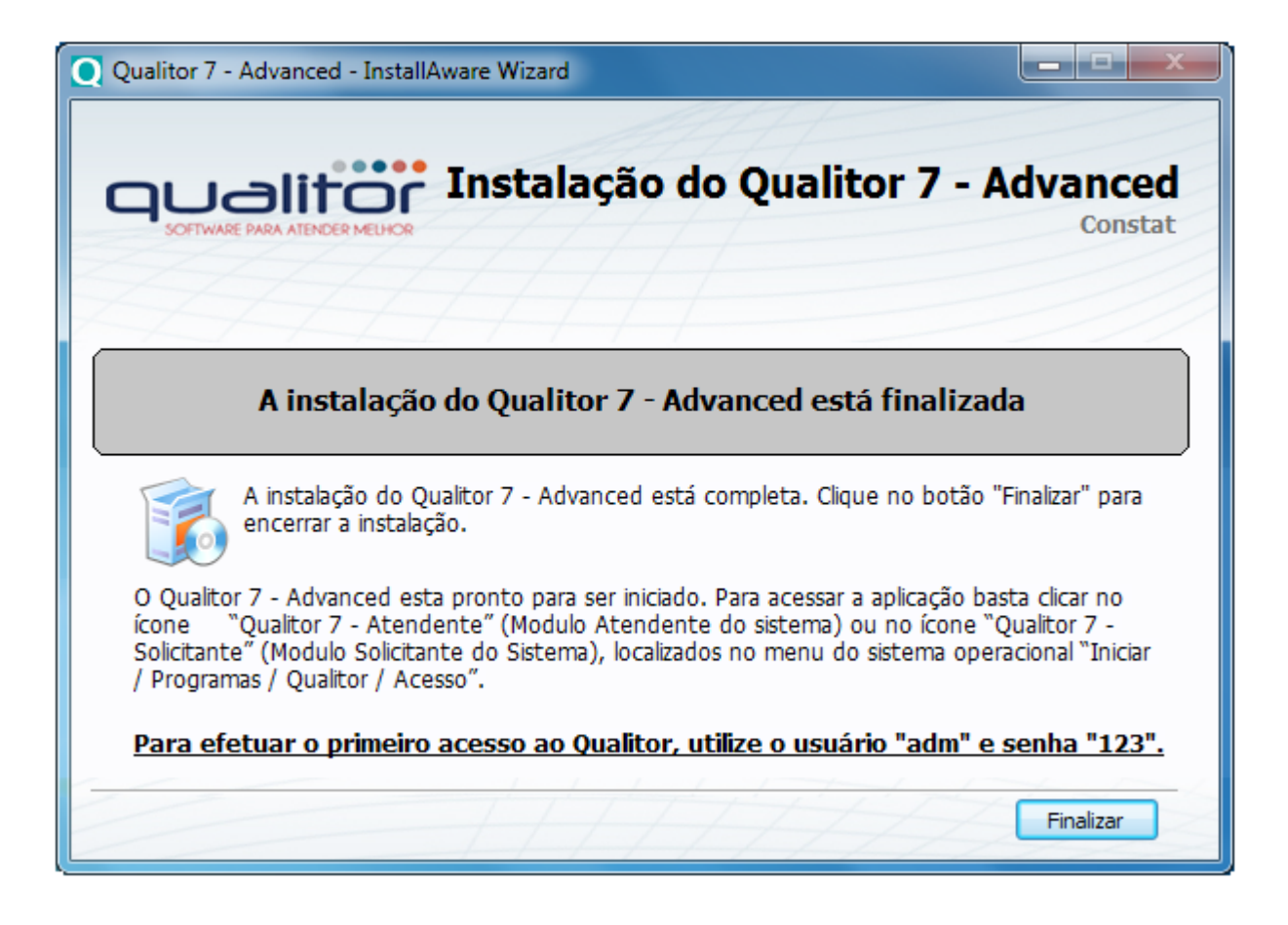

Optando por "Desinstalar o Qualitor 7 - Advanced", basta clicar na opção "sim" na tela que a seguir é apresentada.

|      | Qualitor 7 - Advanced - InstallAware Wizard                                                                                                    |
|------|----------------------------------------------------------------------------------------------------|
|      | Modifique ou remova a instalação do Qualitor 7 - Advanced:                                                                                                    |
|      | Modifique ou remova a instalação do Qualitor 7 - Advanced conforme a sua necessidade. Realizando o<br>procedimento de desinstalação do produto, certifique se de efetuar um "Backup" dos dados (arquivos,<br>banco de dados,) antes de continuar. |
|      | Adicionar ou remover recursos     Alterar ou remover os recursos instalados do Qualitor 7 - Advanced     no seu computador.                                                                                                    |
|      | Desinstalar o Qualitor 7 - Advanced      Desinstalar o Qualitor 7 - Advanced e seus recursos deste     computador.                                                                                                    |
| Dese | - Advanced - Aviso                                                                                                    |
|      | Sim Não                                                                                                    |

A próxima tela confirmará a desinstalação do Qualitor 7. Clique no botão "finalizar" para encerrar o assistente.

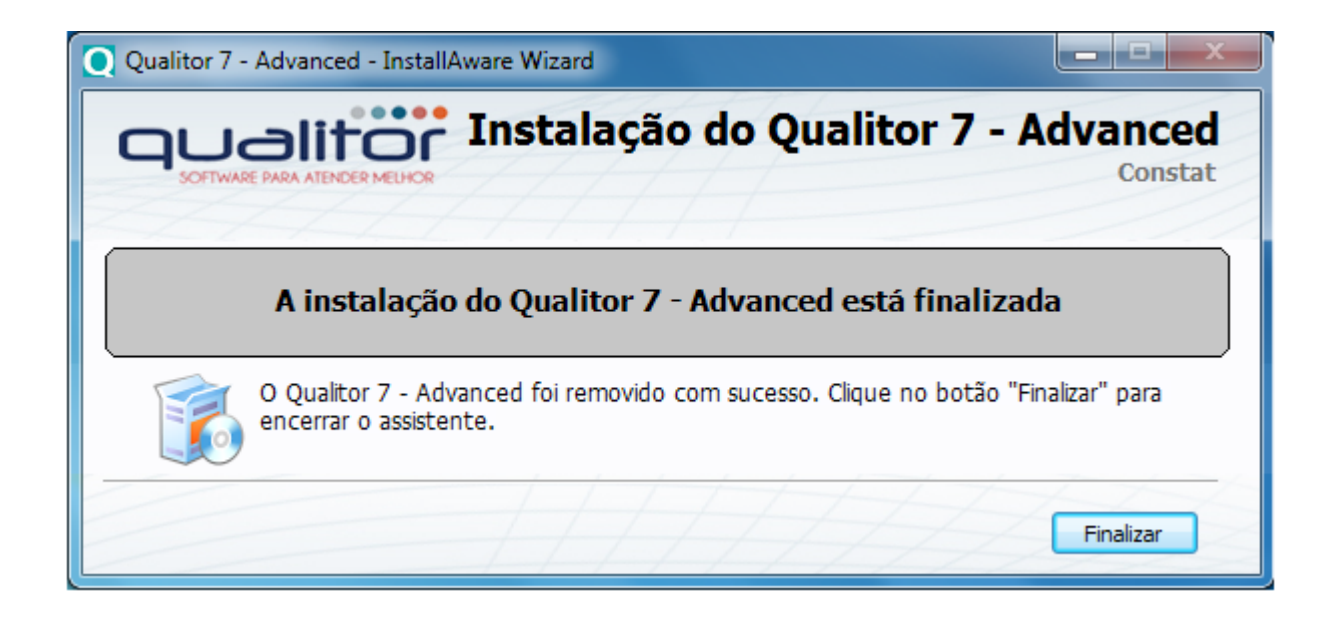

Acesso aos Manuais Qualitor:

Disponível no menu "Ajuda / Documentação Online"